# **VKViewer5** Tutorial

| VKViewer5 Tutorial                    | 1  |
|---------------------------------------|----|
| 0. Overview                           | 2  |
| 1. Login                              | 2  |
| 2. Main Page                          | 3  |
| 2.1 General Operations                | 4  |
| 2.2 Command Panel                     | 5  |
| 2.3 Links Area                        | 6  |
| 2.4 Quick Analysis and Filter         | 7  |
| 3. Query, Columns, Find, Report       | 8  |
| 3.1 Query                             | 8  |
| 3.2 Columns                           |    |
| 3.3 Find                              |    |
| 3.4 Reports and Data Sheet            |    |
| 4. Introduction of Other Pages        | 14 |
| 4.1 Repair Details                    | 14 |
| 4.2 Parts                             |    |
| 4.3 Images                            |    |
| 4.4 Generic                           |    |
| 4.5 Actions                           |    |
| 4.6 Welds                             |    |
| 4.7 Positioner                        |    |
| 4.8 Jobs                              |    |
| 4.9 Links                             |    |
| 4.10 Location                         |    |
| 4.11 Notes                            |    |
| 4.12 To-Do List                       |    |
| 4.13 Coming Due Valves                |    |
| 4.14 Parts to Replace, Parts Replaced |    |
| 4.15 Analyze                          |    |
| 4.16 Easy Filter                      |    |
| 4.17 Limit Data                       |    |
| 5. User Preference                    |    |
| 6. Contact Information                |    |

## 0. Overview

The document is a brief outline of some of the operational functions of the VKViewer 5 program. It's mainly screen captures with explanations of major functions.

VKViewer is a companion program for ValvKeep and allows the valve end user the ability to view, report and analyze their repair information from any web-browser.

VKViewer is unlike any other web-based valve repair and maintenance tool we've seen. VKViewer is truly a web-application. It's fully interactive and is far more capable then some simple static HTML display pages.

We recommend you run VKViewer with screen resolution higher than 1024 by 768 pixels.

# 1. Login

| 🖉 webVIEW Login - Windows Internet Explorer                                                                                                    |                                   |
|----------------------------------------------------------------------------------------------------|-----------------------------------|
| COC + @ http://10.40.160.33:81/webview.dll/EXEC/1/1uuus4q07awzf914gzalh1k5expy                                                                                                    | DAEMON Search                     |
| del.icio.us - TAG                                                                                                    |                                   |
| 😭 🏟 🎯 webVIEW Login                                                                                                    | 🏠 🔻 🔊 👘 👘 📴 Bage 🕶 🍈 Tools 👻      |
| DRESSIER DRESSER IK-Viewer DRESSER Valuker                                                                                                    | 9.0.42                            |
| Login ID: kelly<br>Password:                                                                                                    |                                   |
| Please Note:       Remember Login / Password on this PC         Please do not use       Forget me         your browser's Back       Login         Login       Help Desk         Exit       Terms Of Use         Use the Back and<br>Continue buttons       Super User         Jocated on the form.       Super User |                                   |
| <ul> <li>INPORTANT Operational Notes:</li> <li>Browser's BACK button does NOI function.</li> <li>USE 'Back', 'Previous', 'Process', 'Cancel', etc. buttons on forms</li> <li>ALWAYS 'Logout' or 'Exit' to close session</li> <li>data is read only</li> <li>tech support: VKSupportedresser.com</li> </ul>          | VK-Vieu                           |
| build: 5.04.090313 <u>www.dresser.com</u>                                                                                                    | Copyright (C) Dresser 2002 - 2009 |
|                                                                                                    | 😜 Internet 🔍 100% 🔹               |

Login the VKViewer before using the VKViewer. The login page is as below.

Figure 1-1: Login

### To login VKViewer:

Enter your 'Login ID' and 'Password' then click the Login button and launch the VKViewer

## **Function Description:**

Remember login/password on this PC

Remember the login information each time.

 Forget me

 Clear the login information kept on this PC.

 Help Desk

 Send an email to VKV Support Group of Dresser.

 Terms of Use

 Show Terms of use and privacy statement.

 About

 Provide a simple introduction about VKViewer.

 Super User

 Advanced functions for administrator of VKViewer

## Remarks:

Please carefully read about the IMPORTANT OPERATIONAL NOTES.

# 2. Main Page

After successful login to the system, user will see the Main page of VKViewer. It is shown as below:

| Junck View Favories Look jelp         Back - O         Back - O         All the jills 2.0.0.168886/EXC/29/6580-thenglyafford grynacyddollof         List All the jills 2.0.0.168886/EXC/29/6580-thenglyafford grynacyddollof         Direct Signature         Direct Signature                                                                                                    | 0.0                           |                                    |                         |                   |              |                          |                      |                            |
|----------------------------------------------------------------------------------------------------|-------------------------------|------------------------------------|-------------------------|-------------------|--------------|--------------------------|----------------------|----------------------------|
| is       give       Favories       Got       Got       Favories       Got       Got                                                                                                    | 🖹 webVIEW H                   | lome - Microsoft Int               | ernet Explorer          |                   |              |                          |                      | _ 6                        |
| Bad. + O. + Normalized Structure (C20)(Stockmap)(ydform)(younsyndodio)       Image: Control (C20)(Stockmap)(ydform)(younsyndodio)         Interview Constands       User Preference       Edge         Interview Constands       User Preference       Edge         Interview Constands       User Preference       Edge         Interview Constands       User Preference       Edge         Interview Constands       User Preference       Edge         Interview Constands       User Preference       Edge         Interview Constands       User Preference       Interview Constands       Interview Constands         Interview Constands       Interview Constands       Interview Constands       Interview Constands         Interview Constands       Interview Constands       Interview Constands       Interview Constands       Interview Constands         Interview Constands       Interview Constands       Interview Constands       Interview Constands       Interview Constands         Pol List       AllMAB Huil (Interview Constands       Interview Constands       Interview Constands       Interview Constands       Interview Constands       Interview Constands       Interview Constands       Interview Constands       Interview Constands       Interview Constands       Interview Constands       Interview Constands       Interview Constands       Interview Constand                                                                                                    | <u>Eile E</u> dit <u>V</u> ie | w F <u>a</u> vorites <u>T</u> ools | Help                    |                   |              |                          |                      |                            |
| Bases       Ditts://127.0.0.108808/EEC/29/058wtmg1ysthow1gyymgyddot09       Image: The State State St | G Back 🔹                      | 🕗 - 💌 🛃 🦿                          | 🏠 🔎 Search   👷 Fa       | avorites 🚱 🔗      | <u>ا</u> ا   |                          |                      |                            |
| Nile       View       Cossands       User       Professor       Owner:       Call       Copyright. (C) Bresser 2002 - 2009       Email Question On Valued         Exit       Ouey       Columns       Find       Default       Date Sheet All Beport       Owner:       (all)       Find - Across All 0/P       i         Pair Details       Ibas       Inkes       Cossing       Date Sheet All Beport       Owner:       (all)       Find - Across All 0/P       i         Pair Details       Ibas       Inkes       Cossing       Date Sheet All Beport       Pair:       Rail Due Yalves Gam       Repairs with Parts Replaced         Pair       Date Sheet All Beport       Pairs       Replace Star       Repairs with Parts Replaced       Repairs with Parts Replaced         Pairs       All MR & Helly       Control Valves       50       PISHER       864 7611       06/14/07       06/14/07         30)       True       FV 2156       PISHER       864 7611       06/14/07       06/14/07         31)       True       FV-2324       MO2-SL0680-1       Fisher       033FECS-66740-3682       03/13/06       03/13/07         32)       True       FV-6330       MO2-SL0680-1       Fisher       033FECS-66746-3682       03/13/06       03/13/07                                                                                                    | Address 🙆 http                | p://127.0.0.1:8888/EXEC            | /29/058wbmg1yzhfow1gvyr | nzy0doh09r        |              |                          |                      | 💌 🔁 Go 🛛 Lin               |
| Operation         Operation         Operation <t< td=""><td>File View</td><td>Commands User P</td><td>reference Help</td><td></td><td></td><td></td><td></td><td></td></t<>                                                                                                    | File View                     | Commands User P                    | reference Help          |                   |              |                          |                      |                            |
| Difference       Difference       Difference <td></td> <td></td> <td></td> <td>a.a.</td> <td></td> <td></td> <td>Copyrig</td> <td>ht (C) Dresser 2002 - 2009</td>                                                                                                    |                               |                                    |                         | a.a.              |              |                          | Copyrig              | ht (C) Dresser 2002 - 2009 |
| Diffect       Data Sheet       Diffect       Diffect <td>DRES</td> <td>SER )</td> <td>DDECCED</td> <td>IK Iliomon</td> <td>DRECCER</td> <td>S Flatic och</td> <td></td> <td></td>                                                                                                    | DRES                          | SER )                              | DDECCED                 | IK Iliomon        | DRECCER      | S Flatic och             |                      |                            |
| Exit         Query         Columns         Find         Default         Data Sheet         All Reports         Owner: (all)<br>Plant: (all)         Find - Across All 0/F           View         Parts         Images         Generic         Notes         Owner: (all)         Part bue Valves Analyze         Depairs with Parts Replaced           ppir Details         Tobs         Links         Location         Parts         Owner         Coing Due Valves Sun<br>Parts Por Valves         Parts         Parts Pire Valves         Notes           >rbo List         AllMM & Hult         Convolves         S0         V         Parts         Parts                                                                                                    |                               | DIRECT                             | DRESSER                 |                   | DRESSER      |                          | [Emai]               | <u>Question On Valve]</u>  |
| Exit       Ouery       Columns       Find       Default       Data Sheet       All Reports       Plant: (all)       Inter Actions       Inter Actions <thi< td=""><td></td><td></td><td></td><td></td><td></td><td>r. (all)</td><td></td><td>Find - Across 411 0/1</td></thi<>                                                                                                    |                               |                                    |                         |                   |              | r. (all)                 |                      | Find - Across 411 0/1      |
| View       Parts       Images       Generic       Notes       Parts       Descriptions       Parts       Due Yalves       Analyze       Comparison       Parts       Due Yalves       Sum       Parts       Due Yalves       Sum       Parts       Due Yalves       Parts       Due Yalves       Sum       Parts       Due Yalves       Due Yalves       Parts       Due Yalves       Parts       Due Yalves       Due Yalves       Parts       Due Yalves       Due Yalves       Due Yalves       Due Yalves       Due Yalves       Due Yalves       Due Yalves       Due Yalves       Due Yalves       Due Yalves       Due Yalves       Due Yalves       Du                                                                                                    | Exit                          | Query Columns                      | Find Default            | Data Sheet All R  | eports Plan  | t: (all)                 |                      | i internet internet i      |
| The first finded point       Desitioner         parts loss       Disk Links Location       Dump To Recent       Parts To Replace Easy Filter       Replifs with Parts To Replace         30) True FV 2156       Control Valves \$ 50       Uump To Recent       Piste To Replace Easy Filter       Valve Calendar         30) True FV 2156       FISHER 864 7611       06/14/07       06/14/07       06/14/07         31) True FV 2156       FISHER 864 7611       06/14/07       06/14/07       06/14/07         31) True FV 2156       MO2-SL0590-1       Fisher       033FECS-66740-582       03/14/06       03/14/07         33) True FV-C324       MO2-RL0600-1       Fisher       033FECS-66740-582       03/14/06       03/14/07         36) True FV-C322       MO2-RL0600-1       Fisher       023FECS-66740-582       03/14/06       03/14/07         38) True FV-C422       MO2-RL0600-1       Fisher       023FECS-66740-582       03/14/06       03/14/07         39) True FV-C422       MO2-RL0600-1       Fisher       023FECS-66740-582       03/16/07       06/16/07         30) True FV-C422       MO2-RL0600-1       Fisher       023FECS-66740-582       03/16/07       03/16/07         30) True FV-C442       MO2-RL0600-1       Fisher       023FECS-65740-582       03/13/07       03/1                                                                                                    | View                          | Parts Image                        | s Generic Notes         |                   | Post         | Due Values Analyze       | <b>—</b> • • • • • • |                            |
| spair Details       Dostring       Dostring       Dostring       Dostring       Dostring       Dostring       Dostring       Dostring       Disk       Disk <thdisk< th="">       Disk       <thdisk< th=""></thdisk<></thdisk<>                                                                                                    | VIEW                          | Actions Welds                      | Positioner              |                   |              | ng Due Values Sum        | Repairs with         | Parts Replaced             |
| Jobs         Links         Localitation         Links         Localitation         Links <thlocalitation< th="">         Links         Localitation         Links         Localitation         Links         Localitation         Links         Localitation         Localitation         Links         Localitation         Links         Localitation         Links         Localitation         Links         Localitation         Links         Localitation         Links         Localitation         Localitation         Links         Localitation         Links         Localitation         Links         Localitation         Links         Localitation         Links         Localitation         Links         Localitation         Localitation         <thlocalitation< th=""> <thlocalitation< th=""> <th< td=""><td>Repair Detai</td><td>ls Toba Linka</td><td>Logation</td><td>Palla (</td><td>Da Da Boxt</td><td>a To Poplage Form Filter</td><td>with a set of the</td><td>traits to Repidee</td></th<></thlocalitation<></thlocalitation<></thlocalitation<>                                                                                                    | Repair Detai                  | ls Toba Linka                      | Logation                | Palla (           | Da Da Boxt   | a To Poplage Form Filter | with a set of the    | traits to Repidee          |
| All MH X Hatj         Control Valves         Sul         Uump 10 HeCent         Latter hebriods           30) True         FV 29588         MO2-SL0298-1         Fisher         864 7611         Image: State State                                                                                   | To-Do List                    | JODS LINKS                         | LOCALION TO             |                   | QDII Iart    | s Replaced               | Valve Calendar       |                            |
| 3D         True         FCV9698         ND2-SL0298-1         Sed 7611         FCM           3D         True         FV 2156         FISHER         Sed 7611         FCM         FCM           33D         True         FV 2156         FV 2156         FCM         FSHER         Sed 7611         FCM         FCM           33D         True         FV-2166         FISHER         Sed 7611         FCM         FCM                                                                                                    |                               | All (MH & Hist)                    | Control Valves Y 50     | Jump To H         | lecent I are | s Replaced               |                      |                            |
| 31)       True       FV 2156       FISHER       864 7611         32)       True       FV 2156       FISHER       864 7611         33)       True       FV-4447       MO2-SL0580-1       Fisher       06/14/07         34)       True       FV-6324       MO2-SL0580-1       Fisher       037170         35)       True       FV-6326       MO2-SL0580-1       Fisher       037170         35)       True       FV-6326       MO2-SL0698-1       Fisher       037170         36)       True       FV-6320       MO2-SL0698-1       Fisher       037170       03/14/06         37)       True       FV-6422       MO2-SL0698-1       Fisher       023FEDC5-66740-3582       03/14/06       03/14/07         38)       True       FV-6422       MO2-SL0606-1       Fisher       023FEDC5-65740-3582       03/16/06       03/16/07         39)       True       FV-6441       MO2-SL0606-1       Fisher       023FEDC5-65740-3582       03/16/06       03/16/07         40)       True       FV-6443       MO2-SL0606-1       Fisher       023FEDC5-65740-3582       03/13/06       03/13/07         41)       True       FV-6444       MO2-SL0606-1       Fisher       02                                                                                                    | 30) True                      | FCV9598                            |                         | M02-SL0298-1      |              |                          |                      | 2                          |
| 32)       True       FV = 2156       FISHER       864 7611       06/14/07       06/14/07         33)       True       FV-4447       M02-SL0580-1       Fisher       023FETCS-66740-3582       03/13/06       03/13/07         35)       True       FV-C324       M02-RL0507-1       Fisher       023FETCS-66740-3582       03/13/06       03/14/06       03/14/07         36)       True       FV-C326       M02-RL0508-1       Fisher       023FETCS-66740-3582       03/14/06       03/14/07         36)       True       FV-C422       M02-RL0508-1       Fisher       023FETCS-66740-3582       03/14/06       03/14/07         37)       True       FV-C422       M02-RL0606-1       Fisher       023FETCS-65740-3582       03/16/07       06/16/07       06/16/07         38)       True       FV-C422       M02-RL0606-1       Fisher       023FEDCS-65740-3582       03/16/06       03/16/07         30)       True       FV-C441       M02-RL0606-1       Fisher       023FEDCS-65740-3582       03/16/06       03/15/07         42)       True       FV-C441       M02-RL0606-1       Fisher       023FEDCS-65740-3582       03/13/06       03/13/07         43)       True       FV-C444       M02-RL0606-1 <td>31) True</td> <td>FV 2156</td> <td></td> <td></td> <td>FISHER</td> <td>864 7611</td> <td></td> <td></td>                                                                                                    | 31) True                      | FV 2156                            |                         |                   | FISHER       | 864 7611                 |                      |                            |
| 33) True       FV-4447       MO2-SL0580-1       Fisher       06/14/07       06/14/07         34) True       FV-C324       MO2-RL0597-1       Fisher       023FEICS-66740-3582       03/13/06       03/13/07         35) True       FV-C326       MO2-RL0597-1       Fisher       033FEICS-66740-3582       03/14/06       03/14/07         36) True       FV-C326       MO2-RL0598-1       Fisher       033FEICS-66746-3582       03/14/06       03/14/07         36) True       FV-C422       MO2-RL0508-1       Fisher       023FEICS-66740-3582       03/14/06       03/14/07         37) True       FV-C422       MO2-RL0606-1       Fisher       023FEICS-65740-3582       03/16/06       03/15/07         39) True       FV-C412       MO2-RL0606-1       Fisher       023FEICS-65740-3582       03/16/06       03/15/07         40) True       FV-C442       MO2-RL0606-1       Fisher       023FEICS-65740-3582       03/13/07       03/13/07         41) True       FV-C444       MO2-RL0608-1       Fisher       023FEICS-65740-3582       03/13/06       03/13/07         43) True       FV-C444       MO2-RL0608-1       Fisher       023FEICS-65740-3582       03/13/07       03/13/07         43) True       FV-C444       MO2-RL0610-1<                                                                                                    | 32) True                      | FV 2156                            |                         | _                 | FISHER       | 864 7611                 |                      |                            |
| 34) True FV-C324       MO2-RL0597-1       Fisher       023FETC3-66740-3582       03/13/06       03/14/07         35) True FV-C326       MO2-RL0509-1       Fisher       023FECS-65740-3582       03/14/06       03/14/07         36) True FV-C320       MO2-RL0509-1       Fisher       023FECS-66740-3582       03/14/07         37) True FV-C422       MO2-RL0509-1       Fisher       023FECS-66740-3582       03/14/07         38) True FV-C422       MO2-RL0508-1       Fisher       02XI 3FECS-66740-3582       03/14/07         39) True FV-C422       MO2-RL0606-1       Fisher       02XI 3FECS-65740-3582       03/16/06       03/16/07         39) True FV-C422       MO2-RL0606-1       Fisher       023FEDCS-65740-3582       03/16/06       03/16/07         40) True FV-C442       MO2-RL0606-1       Fisher       023FEDCS-65740-3582       03/13/06       03/13/07         43) True FV-C443       MO2-RL0608-1       Fisher       023FEDCS-65740-3582       03/13/06       03/13/07         43) True FV-C444       MO2-RL0608-1       Fisher       023FEDCS-65740-3582       03/13/06       03/13/07         43) True FV-C445       MO2-RL0608-1       Fisher       023FEDCS-65740-3582       03/13/06       03/13/07         43) True FV-C446       MO2-RL0610-1       Fi                                                                                                    | 33) True                      | FV-A447                            |                         | M02-SL0580-1      | Fisher       |                          | 06/14/07             | 06/14/07                   |
| 35) True FV-C326       MO2-RL0600-1       Fisher       033FEDCS-65740       03/14/06       03/14/07         36) True FV-C330       MO2-RL0508-1       Fisher       023FEDCS-65740-3582       03/14/06       03/14/07         36) True FV-C422       MO2-RL0508-1       Fisher       023FEZCS-66740-3582       03/14/06       03/14/06         38) True FV-C422       MO2-RL0608-1       Fisher       05/16/07       05/16/07       05/16/07         39) True FV-C422       MO2-RL0606-1       Fisher       023FEDCS-65740-3582       03/14/06       03/14/07         40) True FV-C441       MO2-RL0606-1       Fisher       023FEDCS-65740-3582       03/16/06       03/16/07         41) True FV-C442       MO2-RL0606-1       Fisher       023FEDCS-65740-3582       03/16/06       03/15/07         42) True FV-C443       MO2-RL0606-1       Fisher       023FEDCS-65740-3582       03/13/06       03/13/07         43) True FV-C444       MO2-RL0610-1       Fisher       023FEDCS-65740-3582       03/13/06       03/13/07         44) True FV-C445       MO2-RL0610-1       Fisher       023FEDCS-65740-3582       03/14/06       03/14/07         43) True FV-C446       MO2-RL0610-1       Fisher       023FEDCS-65740-3582       03/14/07       03/15/07         46) Tru                                                                                                    | 34) True                      | FV-C324                            |                         | MO2-RL0597-1      | Fisher       | 023FETCS-66740-3582      | 03/13/06             | 03/13/07                   |
| 36) True FV-C4330       MO2-RL0598-1       Fisher       D23FE7C5-66746-3582       D3/14/06       D3/14/07         37) True FV-C422       MO2-RL0598-1       Fisher       D6/06/07       D6/06/07       D6/06/08         39) True FV-C422       MO2-RL0606-1       Fisher       D5/16/07       D5/16/07       D5/16/07         39) True FV-C422       MO2-RL0606-1       Fisher       D2X13FESC5-66740-3582       D3/13/06       D3/13/07         40) True FV-C441       MO2-RL0606-1       Fisher       D23FEDC5-65740-3582       D3/16/07       D3/16/07         41) True FV-C442       MO2-RL0606-1       Fisher       D23FEDC5-65740-3582       D3/18/06       D3/18/07         42) True FV-C443       MO2-RL0606-1       Fisher       D23FEDC5-65740-3582       D3/13/06       D3/13/07         43) True FV-C444       MO2-RL0608-1       Fisher       D23FEDC5-65740-3582       D3/13/06       D3/13/07         44) True FV-C444       MO2-RL0608-1       Fisher       D23FEDC5-65740-3582       D3/14/07       D3/13/07         45) True FV-C444       MO2-RL0611-1       Fisher       D23FEDC5-65740-3582       D3/14/07       D3/13/07       D3/13/07       D3/13/07       D3/13/07       D3/13/07       D3/13/07       D3/13/07       D3/13/07       D3/14/07       D3/14/07       <                                                                                                    | 35) True                      | FV-C326                            |                         | M02-RL0600-1      | Fisher       | 033FEDCS-65740           | 03/14/06             | 03/14/07                   |
| 37) True FV-C422       MO2-SL0477-1       Fisher       05/06/07       06/06/08         38) True FV-C422       Fisher       05/16/07       05/16/08         39) True FV-C422       MO2-RL0604-1       Fisher       02XI3FESC-65740-3582       03/13/06       03/15/07         40) True FV-C422       MO2-RL0606-1       Fisher       023FEDC3-65740-3582       03/16/06       03/16/07         41) True FV-C442       MO2-RL0606-1       Fisher       023FEDC3-65740-3582       03/16/06       03/16/07         42) True FV-C443       MO2-RL0606-1       Fisher       023FEDC3-65740-3582       03/13/06       03/13/07         43) True FV-C444       MO2-RL0608-1       Fisher       023FEDC3-65740-3582       03/13/06       03/13/07         44) True FV-C445       MO2-RL0608-1       Fisher       023FEDC3-65740-3582       03/13/06       03/13/07         45) True FV-C446       MO2-RL0610-1       Fisher       023FEDC3-65740-3582       03/14/07       03/14/07         47) True FV-C448       MO2-RL0612-1       Fisher       023FEDC3-65740-3582       03/18/07       03/18/07         48) True FV-C449       MO2-RL0612-1       Fisher       023FEDC3-65740-3582       03/18/07       03/18/07         49) True FV-C449       MO2-RL0612-1       Fisher       023FED                                                                                                    | 36) True                      | FV-C330                            |                         | MO2-RL0598-1      | Fisher       | 023FEZCS-66746-3582      | 03/14/06             | 03/14/07                   |
| 38) True FV-C422       Fisher       05/16/07       05/16/08         39) True FV-C422       MO2-RL0606-1       Fisher       023FEDCS-65740-3582       03/13/07         40) True FV-C421       MO2-RL0606-1       Fisher       023FEDCS-65740-3582       03/16/06       03/16/07         41) True FV-C441       MO2-RL0606-1       Fisher       023FEDCS-65740-3582       03/16/06       03/16/07         42) True FV-C442       MO2-RL0606-1       Fisher       023FEDCS-65740-3582       03/16/06       03/16/07         43) True FV-C443       MO2-RL0608-1       Fisher       023FEDCS-65740-3582       03/13/06       03/13/07         43) True FV-C444       MO2-RL0608-1       Fisher       023FEDCS-65740-3582       03/13/06       03/13/07         43) True FV-C445       MO2-RL0610-1       Fisher       023FEDCS-65740-3582       03/13/06       03/13/07         46) True FV-C446       MO2-RL0610-1       Fisher       023FEDCS-65740-3582       03/14/06       03/14/07         47) True FV-C448       MO2-RL0610-1       Fisher       023FEDCS-65740-3582       03/16/06       03/16/07         48) True FV-C449       MO2-RL0613-1       Fisher       023FEDCS-65740-3582       03/16/07       03/18/07         49) True FV-C449       MO2-RL0613-1       Fisher                                                                                                    | 37) True                      | FV-C422                            |                         | M02-SL0477-1      | Fisher       |                          | 06/06/07             | 06/06/08                   |
| 39) True FV-C422       MO2-RL0604-1       Fisher       O2X13FESC5-65740-3582       03/13/06       03/13/07         40) True FV-C441       MO2-RL0605-1       Fisher       023FEDC5-65740-3582       03/16/07         41) True FV-C442       MO2-RL0606-1       Fisher       023FEDC5-65740-3582       03/18/07         42) True FV-C442       MO2-RL0606-1       Fisher       023FEDC5-65740-3582       03/13/06       03/13/07         43) True FV-C444       MO2-RL0608-1       Fisher       023FEDC5-65740-3582       03/13/06       03/13/07         44) True FV-C445       MO2-RL0608-1       Fisher       023FEDC5-65740-3582       03/13/06       03/13/07         45) True FV-C446       MO2-RL0610-1       Fisher       023FEDC5-65740-3582       03/13/06       03/13/07         46) True FV-C446       MO2-RL0611-1       Fisher       023FEDC5-65740-3582       03/14/07         47) True FV-C446       MO2-RL0611-1       Fisher       023FEDC5-65740-3582       03/14/07         48) True FV-C448       MO2-RL0611-1       Fisher       023FEDC5-65740-3582       03/16/07         49) True FV-C449       MO2-RL0611-1       Fisher       023FEDC5-65740-3582       03/18/07         49) True FV-C449       MO2-RL0611-1       Fisher       023FEDC5-65740-3582       03/13/06                                                                                                    | 38) True                      | FV-C422                            |                         |                   | Fisher       |                          | 05/16/07             | 05/16/08                   |
| 40) True FV-C441       MO2-RL0606-1       Fisher       023FEDCS-65140-5582       03/16/06       03/16/07         41) True FV-C442       MO2-RL0606-1       Fisher       023FEDCS-65740-5582       03/13/06       03/13/07         42) True FV-C443       MO2-RL0606-1       Fisher       023FEDCS-65740-5582       03/13/06       03/13/07         43) True FV-C443       MO2-RL0606-1       Fisher       023FEDCS-65740-5582       03/13/06       03/13/07         43) True FV-C444       MO2-RL0606-1       Fisher       023FEDCS-65740-5582       03/13/06       03/13/07         43) True FV-C445       MO2-RL0610-1       Fisher       023FEDCS-65740-5582       03/13/06       03/13/07         46) True FV-C446       MO2-RL0610-1       Fisher       023FEDCS-65740-5582       03/14/06       03/14/07         47) True FV-C448       MO2-RL0612-1       Fisher       023FEDCS-65740-5582       03/16/06       03/16/07         48) True FV-C449       MO2-RL0613-1       Fisher       023FEDCS-65740-5582       03/16/06       03/13/07         49) True FV-C450       MO2-RL0613-1       Fisher       023FEDCS-65740-5582       03/13/06       03/13/07         50)       FV-D322       MO2-RL0614-1       Fisher       033W2CS-105240-3610J       10/26/06       10/26/07                                                                                                    | 39) True                      | FV-C422                            |                         | M02-RL0604-1      | Fisher       | 02X13FESCS-65740-3582    | 03/13/06             | 03/13/07                   |
| 41) True FV-C442       M02-RL0606-1       Fisher       023FEDCS-6540-3582       03/15/06       03/13/07         42) True FV-C443       M02-RL0608-1       Fisher       023FEDCS-65740-3582       03/13/07         43) True FV-C444       M02-RL0608-1       Fisher       023FEDCS-65740-3582       03/13/07         43) True FV-C445       M02-RL0608-1       Fisher       023FEDCS-65740-3582       03/13/07         44) True FV-C446       M02-RL0610-1       Fisher       023FEDCS-65740-3582       03/13/06       03/13/07         46) True FV-C446       M02-RL0610-1       Fisher       023FEDCS-65740-3582       03/14/06       03/14/07         47) True FV-C448       M02-RL0612-1       Fisher       023FEDCS-65740-3582       03/16/06       03/16/07         48) True FV-C449       M02-RL0613-1       Fisher       023FEDCS-65740-3582       03/16/06       03/16/07         49) True FV-C450       M02-RL0613-1       Fisher       023FEDCS-65740-3582       03/13/07       03/18/07         50)       Fisher       023FEDCS-65740-3582       03/13/06       03/13/07       03/18/07         50)       FV-C449       M02-RL0614-1       Fisher       023FEDCS-65740-3582       03/13/06       03/13/07         60)       FV-C449       M02-RL0614-1       F                                                                                                    | 40) True                      | FV-C441                            | and shi                 | MO2-RL0605-1      | Fisher       | 023FEDCS-65740-3582      | 03/16/06             | 03/16/07                   |
| A2) True FV-C443       M02-RL000[-1] Fisher       023FEDC3-6540-3562       03/13/06       03/13/07         41) True FV-C444       M02-RL0008-1       Fisher       023FEDC3-6540-3582       03/13/07         45) True FV-C445       M02-RL0009-1       Fisher       023FEDC3-6540-3582       03/13/06       03/13/07         46) True FV-C445       M02-RL0610-1       Fisher       023FEDC3-6540-3582       03/14/06       03/14/07         47) True FV-C446       M02-RL0611-1       Fisher       023FEDC3-6540-3582       03/14/07         48) True FV-C448       M02-RL0611-1       Fisher       023FEDC3-6540-3582       03/16/06       03/16/07         49) True FV-C449       M02-RL0611-1       Fisher       023FEDC3-6540-3582       03/16/06       03/16/07         49) True FV-C449       M02-RL0611-1       Fisher       023FEDC3-65740-3582       03/16/06       03/16/07         49) True FV-C449       M02-RL0614-1       Fisher       023FEDC3-65740-3582       03/13/06       03/13/07         50)       FV-D322       M02-RL0614-1       Fisher       023FEDC3-65740-3582       03/13/06       03/13/07         50       entries in page, 1188 found.       M02-RL0818-1       M02-RL0818-1       M02-RL0818-1       M02-RL0818-1         14' 5.04.00036       About                                                                                                    | 41) Irue                      | FV-C442                            |                         | MO2-RL0606-1      | Fisher       | U23FEDCS-65740-3582      | 03/16/06             | 03/16/07                   |
| All True FV-C445       MO2-RL0600-1       Fisher       023FEC-804(40-502       03/13/07         46) True FV-C445       MO2-RL0610-1       Fisher       023FECS-85740-3582       03/13/07         46) True FV-C446       MO2-RL0610-1       Fisher       023FECS-85740-3582       03/14/06       03/14/07         46) True FV-C446       MO2-RL0610-1       Fisher       023FEDCS-85740-3582       03/14/06       03/14/07         47) True FV-C448       MO2-RL0612-1       Fisher       023FEDCS-85740-3582       03/16/06       03/16/07         48) True FV-C449       MO2-RL0613-1       Fisher       023FEDCS-65740-3582       03/16/06       03/16/07         49) True FV-C450       MO2-RL0614-1       Fisher       023FEDCS-65740-3582       03/13/06       03/13/07         50)       FV-D322       MO2-RL0814-1       Fisher       063WV2CS-105240-3610J       10/26/06       10/26/07         50       entries in page, 1188 found.              14' 5 04 000316       About       On-Line Manual       Pop-up Blockers & Reports       Help Desk       wave.dresser.com       Column header to sort by 14                                                                                                    | 42) Irue                      | FV-C440                            |                         | MO2-RL000(-1      | Fisher       | 02385005-65740-3582      | 03/13/06             | 03/13/07                   |
| 11: 1: 1: 1: 1: 1: 1: 1: 1: 1: 1: 1: 1:                                                                                                    | 44) True                      | FV-C445                            |                         | MO2-RI 0609-1     | Fisher       | 023FEDCS-65740-3582      | 03/13/06             | 03/13/07                   |
| 46)         True         FV-C447         M02-RL0611-1         Fisher         023EEDCS-65740-3582         03/14/06         03/14/07           47)         True         FV-C448         M02-RL0612-1         Fisher         023EEDCS-65740-3582         03/16/06         03/16/07           48)         True         FV-C449         M02-RL0613-1         Fisher         023EEDCS-65740-3582         03/16/06         03/16/07           49)         True         FV-C450         M02-RL0613-1         Fisher         023EEDCS-65740-3582         03/16/06         03/18/07           50)         FV-C450         M02-RL0614-1         Fisher         023EEDCS-65740-3582         03/13/06         03/13/07           50)         FV-D322         M02-RL1387-1         Fisher         063WV2CS-105240-3610J         10/26/07           False         50 entries in page, 1188 found.                1d: 5.04.000316         About         On-Line Manual         Pop-up Blockers & Reports         Help Desk         www.dresser.com                                                                                                    | 45) True                      | FV-C446                            |                         | M02-RL0610-1      | Fisher       | 023FEDCS-65740-3582      | 03/13/06             | 03/13/07                   |
| 47)         True         FV-C448         M02-RL0612-1         Fisher         023FEDCS-65740-3582         03/16/06         03/16/07           48)         True         FV-C449         M02-RL0613-1         Fisher         023FEDCS-65740-3582         03/16/06         03/16/07           49)         True         FV-C450         M02-RL0614-1         Fisher         023FEDCS-65740-3582         03/13/06         03/13/07           50)         FV-D322         M02-RL1387-1         Fisher         063WV2CS-105240-3610J         10/26/06         10/26/07           50         entries in page, 1188 found.            * click column header to sort by 1                                                                                                    | 46) True                      | FV-C447                            |                         | M02-RL0611-1      | Fisher       | 023FEDCS-65740-3582      | 03/14/06             | 03/14/07                   |
| Strue         FV-C449         M02-RL0613-1         Fisher         023FEDCS-65740-3582         03/16/06         03/16/07           49)         True         FV-C449         M02-RL0614-1         Fisher         023FEDCS-65740-3582         03/16/06         03/16/07           49)         True         FV-C450         M02-RL0614-1         Fisher         023FEDCS-65740-3582         03/13/06         03/13/07           50)         FV-D322         M02-RL1387-1         Fisher         063WV2CS-105240-3610J         10/26/06         10/26/07           50         entries in page, 1188 found.                114: 5.04.000316         About         On-Line Manual         Pop-up Blockers & Reports         Help Desk         www.dresser.com         * dick column header to sort by 14                                                                                                    | 47) True                      | FV-C448                            |                         | MO2-RL0612-1      | Fisher       | 023FEDCS-65740-3582      | 03/16/06             | 03/16/07                   |
| 49) True         FV-C450         M02-RL0614-1         Fisher         023FEDCS-65740-3582         03/13/06         03/13/07           50)         FV-D322         M02-RL1387-1         Fisher         063WV2CS-105240-3610J         10/26/06         10/26/07           50 entries in page, 1188 found.                                                                                                    | 48) True                      | FV-C449                            |                         | M02-RL0613-1      | Fisher       | 023FEDCS-65740-3582      | 03/16/06             | 03/16/07                   |
| 50)<br>False         FV-D322         M02-RL1387-1         Fisher         063WV2CS-105240-3610J         10/26/06         10/26/07           50 entries in page, 1188 found.         •         •         •         •         •         •         •         •         •         •         •         •         •         •         •         •         •         •         •         •         •         •         •         •         •         •         •         •         •         •         •         •         •         •         •         •         •         •         •         •         •         •         •         •         •         •         •         •         •         •         •         •         •         •         •         •         •         •         •         •         •         •         •         •         •         •         •         •         •         •         •         •         •         •         •         •         •         •         •         •         •         •         •         •         •         •         •         •         •         •         •         •         •                                                                                                    | 49) True                      | FV-C450                            |                         | MO2-RL0614-1      | Fisher       | 023FEDCS-65740-3582      | 03/13/06             | 03/13/07                   |
| 50 entries in page, 1188 found.<br>11d: 5.04.080316 About On-Line Manual Pop-up Blockers & Reports Help Desk www.dresser.com * click calumn header to sert by it                                                                                                    | 50)<br>False                  | FV-D322                            |                         | MO2-RL1387-1      | Fisher       | 063WV2CS-105240-3610J    | 10/26/06             | 10/26/07                   |
| ild: 5.04.090315 <u>About On-Line Manual Pop-up Blockers &amp; Reports</u> <u>Help Desk</u> www.dresser.com * alick column header to sort by it                                                                                                    |                               | 50 entries in pa                   | ge, 1188 found.         |                   |              |                          |                      |                            |
|                                                                                                    | uild: 5.04.09                 | 0316 <u>About On</u>               | -Line Manual F          | Pop-up Blockers & | Reports      | Help Desk www.dresser    | . com 🔷 * click co   | lumn header to sort by it  |
|                                                                                                    | à                             |                                    |                         |                   |              |                          |                      | Tabarrah                   |

#### Figure 2-0: Main Form

Over the next few pages, we will dissect it into its functional areas but a couple overview points here.

## **2.1 General Operations**

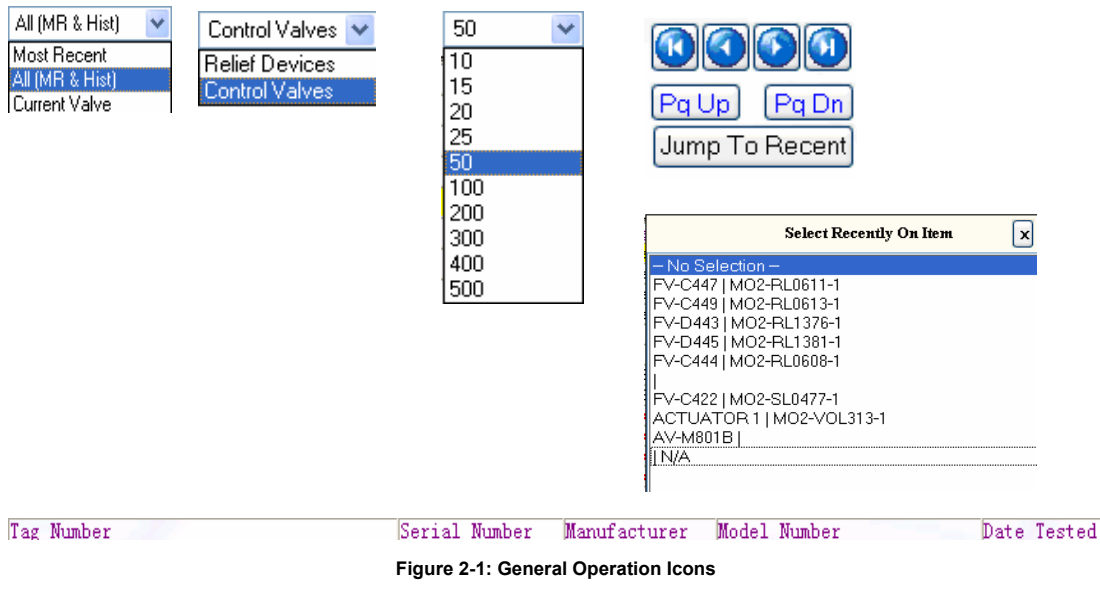

## **Function Description:**

Most Recent, All(MR&Hist) and Current Valve

Most recent is last repair performed; All is Most Recent and all historical repairs; Current Valve limits grid to

repairs for a single valve.

Relief Valves ,Control Valves

Show repairs for Relief Valves or Control Valves.

#### Count

Set the Count of repairs in main grid.

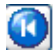

Move to First

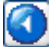

Move to Previous

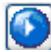

Move to Next

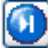

Move to Last

Page Up

Turn to Previous Page (One Page Count = Count of Combo Box)

Page Down

Turn to Next Page (One Page Count = Count of Combo Box)

Jump to Recent

Jump to recently viewed repairs.

Column Header of Grid

Click the column header to sort by that column.

## **Remarks:**

Click the row in Grid to move to it and click it again for Repair Details. See also 2.3 or 4.1

## 2.2 Command Panel

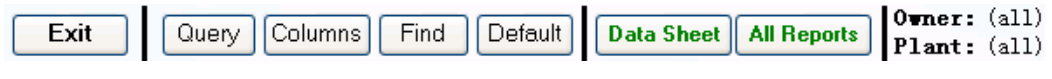

Figure 2-2: Operation Buttons Panel

### **Function Description:**

Exit

Please always EXIT via this button.

#### Query

Define a filter to query. It allows the data in the grid to be criteria limited. For example, a query or filter of : Unit = 'unitX' would have the grid shown only valves in 'unitX'.

#### Columns

Set display columns in grid.

#### Find

Allow to locate repairs with given conditions.

#### Default

Clear any filter or query and return to default sort order and all of repairs for the current Owner / Plant.

#### Data Sheet

Generate a data sheet of the current repair.

#### All Reports

Access all the reports in VKViewer. Data sheets, Summary of Repairs, Parts In Repair, Images, Grid (Where the report is essentially the grid of repairs you are looking at) and all the rest are generated here.

#### **Remarks:**

Owner and Plant are currently selected. Which can be changed by the accessing the menu, - File | Select Owner / Plant, if authorized.

The reports are created as PDF files. They are downloaded from server to local browser and opened on local PC. Afterwards they can be saved, printed or viewed. In addition, since some reports may be large and possibly take one or more minute when the report is "generating", please exercise patience!

Another report issue is pop-up blockers. With the advent of heavy pop-up advertising used by many sites, it is common that most of Internet Explorer and "companion tool bars" (like ones from Google and Yahoo) will block pop-ups. But the PDF report "pops up" in a new browser window on your PC leaving your VKViewer session in the original window. When a pop-up is blocked, you'll be told and asked what to do (the "All Reports" form has much more information on this). In general, you want to "always allow pop-ups form this site" when you are asked.

## 2.3 Links Area

In the Links Area, there are links pointing to Repair Details, Parts, Images, Generic, Actions, Welds, Positioner, Jobs, Links, Location, Notes, To-Do List

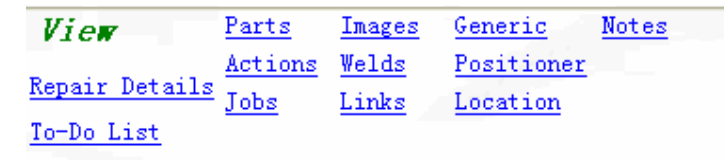

#### Figure 2-3: View Panel

### **Function Description:**

#### Repair Details

Display the complete Repair Details (all the data collected) for the current repair for Relief Valve or Control Valve. See also 4.1.

### Parts

List the parts information for repairs. The limit options have Current Repair Only, All Repairs for Current Valves and All Repairs in Grid. The default is the first one.

### Images

Display the images for repairs or valve. The limit options have Valve & Repair, Valve Only and Repair Only. The default is the first one.

### Generic

Display an attachments list for repairs or valves. The limit options have Attachments for Current Repair, Attachments for the Valve, Attachments for Current Repair and the Valve, All Repairs in Grid. The default is Attachments for Current Repair.

### Actions

Display some actions or remarks for valves The limit option have Current Valve (All Repairs) and All Repairs in Grid. The default is the former.

#### Welds

List welds information for repairs. The limit options have Current Repair Only, All Repairs for Current Valve and All Repairs in Grid. The default is the first one.

### Positioner

Display the positioner list for repairs (Only for Control Valve). The limit options have Current Repair Only, All Repairs for Current Valve and All Repairs in Grid. The default is the first one.

#### Jobs

Display the job detail information. The limit options have Current Job Number Only and All Job Numbers. The default is the former.

#### Links

Display the equipped link or loop detail information. The limit options have Current Link Only and All Links. The default is the former.

### Location

Display the equipped location detail information. The limit options have Current Location Only and All Locations. The default is the former.

### Notes

It is an additional note for anything and is not related to one repair or valve.

### To-Do List

List all of To-Do jobs or tasks. The limit options have All, Current Owner, Current Plant, Current Valve in Grid, Any Valve in Grid and Nothing. The default is the Current Plant.

### **Remarks:**

Parts and Welds are always attached to the specified repair. Actions/Remarks are attached to the valve. Generic and Images can be attached to either repair or valve.

## 2.4 Quick Analysis and Filter

 Past Due Valves
 Analyze

 Coming Due Valves
 Sum

 Parts To Replace
 Easy Filter

 Parts Replaced

Figure 2-4: Quick Analysis and Filter Panel

### **Function Description:**

Past Due Valves

List all of repairs that their next maintenance date has been past due. And it is only valid for Most Recent.

#### Coming Due Valves

List all of repairs that their next maintenance date is satisfied with the given time frame or calendar date. NOTE: You can include or exclude past due ones.

#### Parts to Replace

List all parts of repairs to be replaced in next repair. It is valid for All Repairs in Grid.

#### Parts Replaced

List all parts of repairs having been replaced. It is valid for All Repairs in Grid.

Analyze

Give the breakdown of any field like the breakdown of Manufacturer. (# of each Manufacturer in the

database)

Sum

Sum the given field. NOTE: if the field is not numeric, analyze it instead.

### Easy Filter

A simple field and limit setup for a filter. (e.g. Unit = UnitX)

| Repairs | with | Parts | Replaced   |
|---------|------|-------|------------|
| Repairs | with | Parts | To Replace |

Figure 2-5: Quick Filter by Parts

### **Function Information:**

[] Repairs with Parts Replaced

Check to list all repairs in Grid with parts being replaced.

[] Repairs with Parts to Replace

Check to list all repairs in Grid with parts need to be replaced.

If both options are checked, then repairs with parts replaced and with parts to replace will be listed.

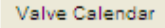

### Button of Valve Calendar

It's a shortcut to the analysis function for the historical repairs for the valve. One is the analysis of Coming Due and Past Due Valves the other is the Repaired Performed Analysis. See section 4.15.2 and section 4.15.3

## 3. Query, Columns, Find, Report

## 3.1 Query

There will be lots of repairs in the main grid, normally, to save processing time, you will need to apply filters on the repairs in the grid before doing further operations, such as reporting, analyzing, etc.

## To apply filter on main grid

Click Query Button on the Main Page You'll see page for filter definition Select Columns To Filter from the dropdown list Select How To Find Enter What To Find For Column of Date type, you could define the range of date for the column as filter Click Add Above Filter Item The Item will be shown in the Filter Definition list You could add multiple filter items Once you finished, click Apply Filter System will return to Main Page, and only filtered repairs shown in the main grid.

| 2 Filter - Microsoft Internet Explorer                                 |                                                                                                    |
|------------------------------------------------------------------------|----------------------------------------------------------------------------------------------------|
| File Edit View Favorites Iools Help                                    | 📲 🖉                                                                                                    |
| 😮 Back 🔹 🐑 👻 😰 🏠 🔎 Search 🧙 Favorites 🚱 🔗 🌺 🔳 🗧                        |                                                                                                    |
| Address 🕘 http://127.0.0.1:8888/EXEC/93/0u0u3rk1m4aplp11gsr3d0g8zaey   | So Links *                                                                                                    |
| Kenter State Control Valves                                            | ^                                                                                                    |
| How To Filter: Filter Definition                                       | Instructions                                                                                                    |
| ⊙ and (all conditions must be met)<br>O or (any of the conditions met) | Filter allows you to limit the entries shown in the grid.                                                                                                    |
| Column To Filter:                                                      | You can apply a filter to any field<br>or column that is displayed in<br>the grid. You may have to<br>change the grid columns to<br>include a field enu wigh to filter                                           |
| How To Find:<br>What To Find::                                         | Include a field you wish to filter.<br>Each filter item can be 'and'ed<br>or 'or'ed with the former filter<br>items. 'And' means that all filter                                                                 |
| * Case Sensitive<br>O <u>R Date Filter As Setup Below</u>              | items MUSI be met. Or means<br>at least 1 of them must be met.<br>Defining a filter item is done in one<br>of two ways:                                                                                          |
| -No Selection -                                                        | a) a field / column OR<br>b) a date entry.                                                                                                    |
| and Lookup                                                             | To filter a field/column, select the<br>column to filter, how you want to<br>specify the limit AND the text you<br>want to limit too. Ie. Select Column,<br>How and What. Then click<br>"Add Above Filter Item". |
| Add Above Filter Item Remove Current Filter Item                       | To filter on a date field, select the<br>Date Field and then the range of<br>dates to include. You can select                                                                                                    |
| Clear Entire Filter Apply Filter Cancel                                | from a calendar. NOTE: All dates<br>MUST be in a YYYY/NM/DD                                                                                                    |
|                                                                        |                                                                                                    |
|                                                                        |                                                                                                    |
| e vone                                                                 | 🜍 Internet                                                                                                    |

Figure 3-1: Query or Filter

Query may be regarded as filters. As the name implies, the function is to filter some unsatisfied information. Now VKViewer provides two kinds of filters: Easy Filter and Query here. Easy Filter is simple enough and see 4.16 for more information, however, Query is a much greater level of filtering. Because it is very flexible, you can tailor any filter to content with any specified requirement. And the function of Query is identical in sub form such as Parts, Generic form.

Filter Definition

List all filters which have been defined and added

And (all conditions must be met)

And means all filter MUST be met

Or (any of the condition met)

Or means at least one of all filters must be met

Add Above Filter Item

Add the defined filter to Filter Definition list

Remove Current Filter Item

Remove the selected filter from Filter Definition list

Clear Entire Filter

Clear Filter Definition list

Apply Filter

Apply all filters and exit, and a flag with 'Filtered' will be shown in the bottom status bar of the grid.

Cancel

Cancel the Query operation and exit

### **Remarks:**

Click Default Button in main form or sub form will remove any filter as well as the function of menu: Commands | Default Query The options of 'and', 'or' are valid for more than one filter. Always return via the << Back button in the upper left. See also Instructions

## 3.2 Columns

There are quite a lot of properties for each repairs, user could select what columns shown in the grid.

## To customize columns shown on the grid

Click Columns Button in Main Page You will see following page for columns selection Select a column from the Available Columns dropdown list Click Add The column will be added to the Current Displayed Columns list Select one or more columns in the Current Displayed Columns Click Remove Selected, columns will not display on the grid Check additional columns if you want them shown on the grid Click Apply return to Main Page

| 🖉 Grid Columns - Windows Internet Explorer                                    |                                                                                                    |
|-------------------------------------------------------------------------------|----------------------------------------------------------------------------------------------------|
| O v Mttp://127.0.0.1:8888/EXEC/3/1bn6w971uqlyyl1bb7wp61qzxvmi                 | DAEMON Search                                                                                                    |
| el.icio.us - 🙀                                                                |                                                                                                    |
| 🛠 🏘 🔞 Grid Columns                                                            | 🟠 👻 📾 👻 🖶 Page + 🎯 Tools + 🌺                                                                                                    |
| <pre>«Back Set Grid Columns For: Control Valves Grid</pre>                    | A                                                                                                    |
| Current Displayed Coluans       Select An Available Coluan         Tag Number | Additional Available         Owner Name         Owner Name         Plant Area         Plant Area         Parts Count         Image Count         Generic Count         Action/Remark Count         Parts Replaced         Parts On Order         Parts Replace Next Time |
| Done                                                                          | 😜 Internet 🔍 100% 👻 🛒                                                                                                    |

Figure 3-2: Set Display Columns

The Columns provides the function of setting or changing columns in grid as required, and the function is identical, wherever it is on main form or on sub-form, such as Parts or Generic form, and their operations are similar.

Add

Add the column selected from Available Column combo box to current displayed column list

Remove Selected

Remove the selected column from current displayed columns list

Up, Down

Move the currently selected column up or down in the list. NOTE: In grid, up represents the left and down represents the right

Apply

Apply new columns to corresponding grid

Cancel

Cancel the Columns operation and exit

Additional Available

The grid of main form will show those additional available columns, if they are checked and applied. However, this function is only valid for main form.

### **Remarks:**

Click Menu: Commands | Grid Columns | Configure the "Pressure Analysis" Column, See also 4.15.4

## **3.3 Find**

## To find specific repair(s) on the main grid

Click Find Button in Main Page Select a Column To Search Check How To Search Enter What To Find Click Find First/Find Next The system will locate the found repairs (if any)

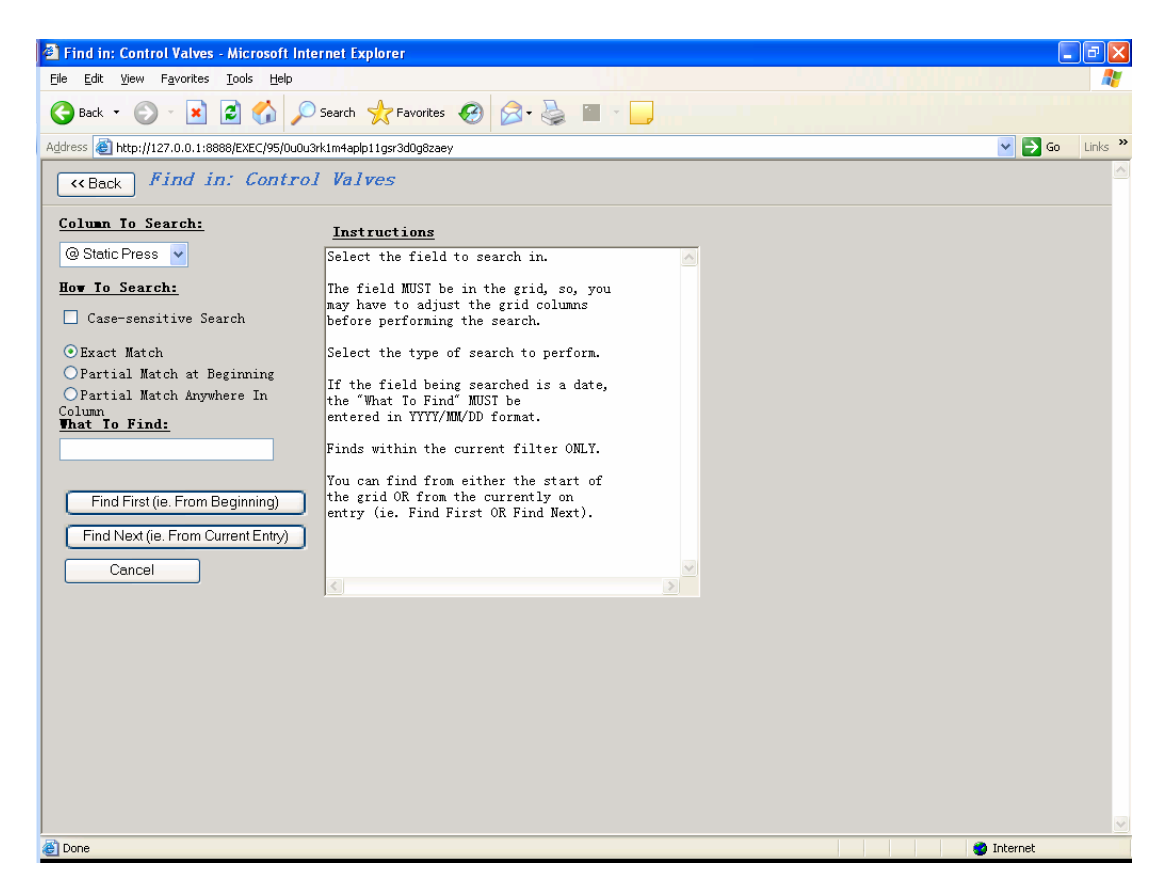

Figure 3-3: Find

### **Function Description:**

The find is to find or search some information following by the specified condition.

Find First

Directly locate the first one in grid of the find result set

Find Next

Move to the next one in grid of the find result set

Cancel

Cancel the find operation and exit

### **Remarks:**

Always return via the << Back button in the upper left.

## 3.4 Reports and Data Sheet

#### 3.4.1 All Reports

#### To generate a full page report

Click All Reports Button in Main Page

Select Available Reports from the list

You could choose generate report for all repairs in grid or only for the current selected repair Click Generate-Selected Full Page Report

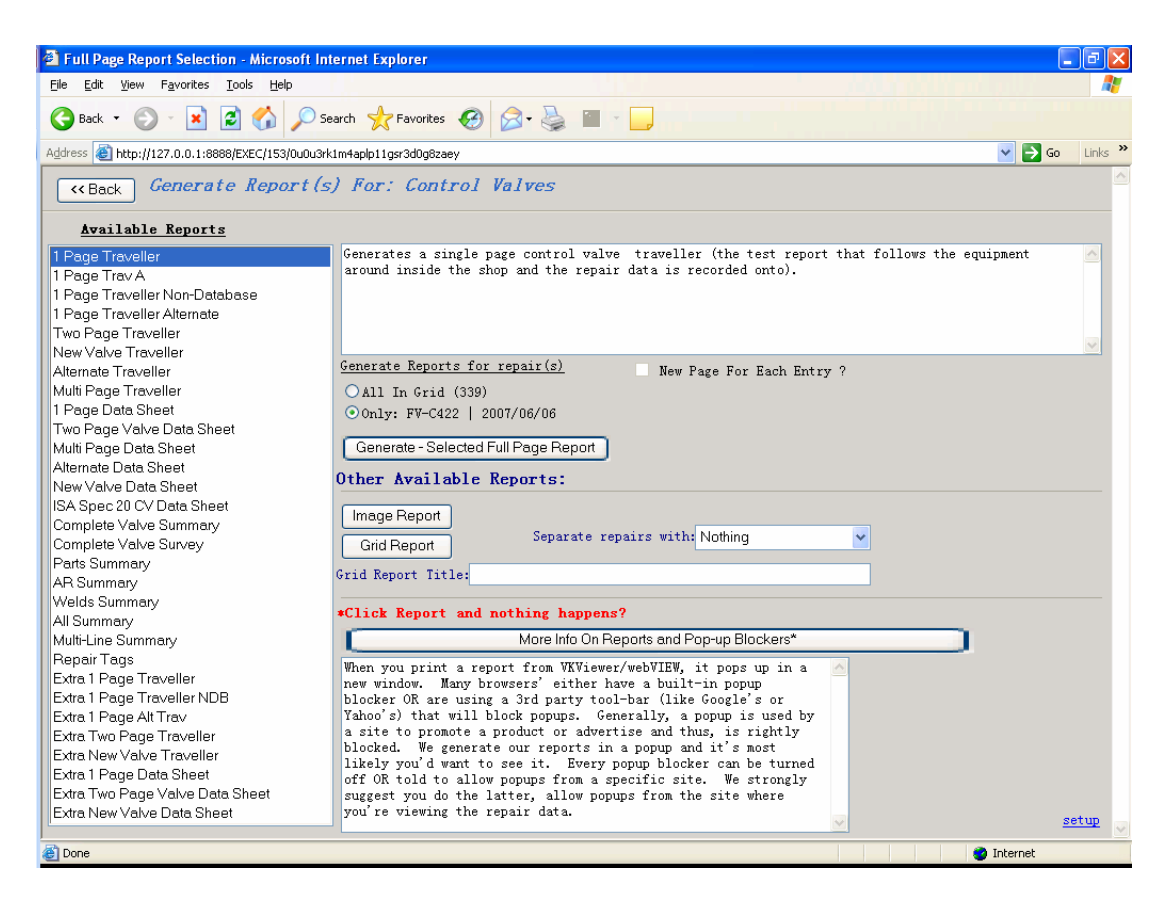

#### Figure 3-4: Report

## **Function Description:**

All Reports are generated on the server as PDF files and sent down to the local PC where the browse is running, and the PDF can be saved, printed or viewed from local machine. Yet the PDF file will be presented in another browser window.

Available Reports

List all of available reports to be selected

All in Grid

Generate report for every repair in grid if checked

Only

General report for current selected repair if checked

Generate – Selected Full Page Report Start to generate report Image Report Generate a report for images. See also 4.3.2 Grid Report Directly generate a basic grid report with specified title set by Grid Report Title More Info On Reports and Pop-up Blockers Give help for Pop-ups

### **Remarks:**

Pop-ups becomes much more common, whereas most Internet Explorer's and the 3<sup>rd</sup> party toolbars, like Google's and Yahoo's, block pop-ups because they are often regarded as annoying ads. But this is *not* the case. Always configure the toolbar or Internet Explorer itself to "always allow pop-ups from this site" and return via the << Back button in the upper left.

### 3.4.2 Data Sheet

### To generate a datasheet

Click Data Sheet Button in Main Page

### **Function Description:**

The Data Sheet will generate the report for current repairs. And its operation is very simple, with clicking the button Data Sheet, a fine PDF file report will be popped up.

### **Remarks:**

The report of Data Sheet is configured by the operator of the VKViewer site during their configuration. Therefore VKViewer's user cannot change this report. See also remarks of 3.4.1

## 4. Introduction of Other Pages

## 4.1 Repair Details

### To view details for a repair

Click <u>Repair Details</u> in View as 2.3 Or, Click Menu: View | Repair Details of Current Item Or, Click the selected row (Repair) again in Grid You can view different data by selecting different tab

| Control Valve Details - Microso                                                                                                    | ft Internet Explorer                                                                                                    |                                                                      |                                                                                      | - 7 🗙            |
|----------------------------------------------------------------------------------------------------|----------------------------------------------------------------------------------------------------|----------------------------------------------------------------------|--------------------------------------------------------------------------------------|------------------|
| <u>File E</u> dit <u>V</u> iew F <u>a</u> vorites <u>T</u> ools                                                                                                    | Help                                                                                                    |                                                                      |                                                                                      | land a line 🕂 🥂  |
| 🌀 Back 🝷 🐑 💌 📓 🦿                                                                                                    | 🏠 🔎 Search 🤺 Favorites 🚱 💈                                                                                                    | 3• 🌺 🔳 - 🖵                                                           |                                                                                      |                  |
| Address 🕘 http://127.0.0.1:8888/EXEC                                                                                                    | /44/0u0u3rk1m4aplp11gsr3d0g8zaey                                                                                                    |                                                                      |                                                                                      | 🖌 🄁 Go 🛛 Links 🎇 |
| control         Val           move         Control         Val                                                                                                    | ve Details Parts Actions W<br>Tag Number FV-C447<br>Serial Number M02-RLD611-1                                                                                                    | Velds) [Images] [Generic]<br>Most Recent True<br>Manufacturer Fisher | Owner (all)<br>Plant (all)<br>Date Tested03/14/06<br>Model Number023FEDCS-65740-3582 |                  |
| [Order Info] [General] [As Receive                                                                                                    | ed] [Valve Config] [Actuator, Positioner]                                                                                                    | [Measured Dimensions]                                                | [Parts, Test] [Test] [QC, Costs] [Side By Sid                                        | e]               |
| Tag Number 02/28/06                                                                                                    | Received By                                                                                                    |                                                                      |                                                                                      | ≣                |
| Tag Number FV-C447                                                                                                    | Serial Number                                                                                                    |                                                                      | Nerrofesturer Fisher                                                                 |                  |
| Unit / Vessel                                                                                                    | Equipment Location                                                                                                    |                                                                      | Wald Weber 022EDC2_6ET40_2E22                                                        |                  |
| Status                                                                                                    | As Rec General1                                                                                                    |                                                                      | MODEL NUMBER 023FEDC3-03140-3382                                                     |                  |
|                                                                                                    |                                                                                                    |                                                                      |                                                                                      |                  |
| Tag Number FV-C447                                                                                                    | As Shipped                                                                                                    |                                                                      |                                                                                      |                  |
| Name                                                                                                    | Status MU2-RL00                                                                                                    | 11-1                                                                 | Universal 1 N/A<br>Universal 2 657-40/PD                                             |                  |
| Unit / Vessel N/A                                                                                                    | Equipment Location BI RITH                                                                                                    |                                                                      | Universal 3 Class II                                                                 |                  |
| Manufacturer Fisher                                                                                                    | Equipment Link N/A                                                                                                    |                                                                      | Universal 4                                                                          |                  |
| Model Number 023FEDCS-6                                                                                                    | 5740-3582sk / Criticality None                                                                                                    |                                                                      | Universal 5                                                                          |                  |
| Purchase Price \$                                                                                                    | US Product N/A                                                                                                    |                                                                      | Universal 6                                                                          |                  |
| Description                                                                                                    |                                                                                                    |                                                                      |                                                                                      |                  |
| Repair Extent: Remanu:<br>Pickup Date/Time: 02,<br>Delivery Date/Time: 1<br>02 Cleaning: No<br>Cat M Testing: No<br>Critical Testing: No<br>Incoming Diagnostics:<br>Fug Em Testing: NoHHM | factured<br>/28/06 09:58 9:58:43 AM<br>02/28/06 09:58 9:58:43 AM<br>Chlorine Cleaning: No<br>Paint Spec: No<br>Positive Material<br>No Final Diagnostics: Yes<br>Critical Testing: No | ID: No                                                               |                                                                                      |                  |
| Done                                                                                                    |                                                                                                    |                                                                      |                                                                                      | 🌍 Internet       |

Figure 4-1: Repair Detail for Control Valve

Repair Detail Form provides fully comprehensive information about repair, for example, in control valve details it provides such access as Order Info, General, Config, Name Plates Process, Work as Rec'd Test, Parts Dimensions, Final Test, QC Costs, Side by Side (Comparision), and other access associated with Parts, Actions, Welds, Images, Generic etc.

## Remarks:

Move to the first, previous, next, last repair in grid please see also 2.1 Always return via the << Back button in the upper left.

## 4.2 Parts

Click <u>Parts</u> in View as 2.3 Or, Click Menu: View | Parts | Parts for Repair

| 🖉 Parts - Windows Internet       | Explorer                            |                         |                                                                |
|----------------------------------|-------------------------------------|-------------------------|----------------------------------------------------------------|
| 🚱 🗸 💿 http://127.0.0.            | 1:8888/EXEC/21/1bn6w971uqly         | /1bb7wp61qzxvmi         | DAEMON Search                                                  |
| del.icio.us 👻 🙀                  |                                     |                         |                                                                |
| 😭 🏘 🚳 Parts                      |                                     |                         | 🟠 👻 🗟 👘 🔂 Zage 🗸 🎯 Tools 🗸 🎽                                   |
| <-Back Parts                     | List: FC-G323                       |                         |                                                                |
| Parts Tag Number<br>FC-G323      | Parts Date<br>01/28/07              | Parts Material          | Parts Quantity                                                 |
| Parts Part Number                | Parts Work Performed<br>Clean & Use | Parts Source            | Parts Price Parts Ext. Price<br>0 ***FLP***                    |
| Parts Part Name<br>YOKE NUT      | Parts Recommendation                | Parts Code              | Parts Cost Parts Ext. Cost<br>0 ***FLP***                      |
| Parts Condition Received<br>Good | d Parts 2nd Cond Receiv             | ed Parts Univ 2         |                                                                |
| 🗌 Recommended Spare              | 🗌 Part On Order                     | Delivery Date           |                                                                |
| Show: 500 V                      | Page Page:                          | Find Existing Parts Set | Query Columns Default [Email] Email all parts in               |
| Limit To: All Repair             | s In Grid 🛛 👻                       |                         |                                                                |
| Parts Tag Number                 | Parts Part Number                   | Parts Part Name         | Parts Condition ReceivedParts Work PerformedParts Recommendati |
| 1) <u>12356</u>                  | 164A                                | 3-WAY SWITCHING VALVE   |                                                                |
| 2) <u>12356</u>                  | 983736001250                        | FLOW ARROW              |                                                                |
| 3) <u>12356</u>                  | 1J873235072                         | PACKING BOX RING        |                                                                |
| 4) 12356                         | 10222646172                         | SEAT RING               |                                                                |
| 5) 12356                         | 1¥6575X0052                         | PLUG/STEM               |                                                                |
| 6) 12356                         | 20223733272                         | CAGE                    |                                                                |
| 7) 12356                         | ITEM# 148005                        | PACKING KIT             |                                                                |
| 8) 12356                         | 17550805092                         | SEAL RING               |                                                                |
| 9) 12356                         | 1F936411992                         | H/W INDICATOR PLATE     |                                                                |
| 10) 12356                        | RGASKETX182                         | GASKET KIT              |                                                                |
| 11) 12356                        | 20909525212                         | CONNECTOR ARM           |                                                                |
| 12) 12356                        | 17550705292                         | BACKUP RING             |                                                                |
| 13) 12356                        | SEB38                               | EYEBOLT                 |                                                                |
| 14) 12356                        | 14342732992                         | BALL                    |                                                                |
| 15) 12356                        | R667X000402                         | ACTHATOR KIT            |                                                                |
| 16) 12356                        | 28820980042                         | ACTUATOR STEM           |                                                                |
| 17) 12356                        | 1745515¥012                         | VENT                    |                                                                |
| 18) 12356                        | 67CER_226                           | ATRSET                  | · · · · · · · · · · · · · · · · · · ·                          |
| <                                | ann an=776                          |                         |                                                                |
|                                  |                                     |                         | 😜 Internet 🔍 100% 🔻 🖉                                          |

Figure 4-2: Part List

## **Function Information:**

Similar Function with Main Form

Query, Columns, Default, Change the display count in grid, Move through in grid, Click one column header to sort by, See also 2.1, 3.1, 3.2

Limit To

It is an additional filter which can limit some given parts information in grid. The option items are Current Repair Only, All Repair for Current Valve and All Repairs in Grid, and the Current Repair Only is the default. *Find Existing Parts* 

Provide an additional find function for searching

## **Remarks:**

Always return via the << Back button in the upper left.

## 4.3 Images

## 4.3.1 View Images

Launch Method: Click Images in View as 2.3 Click Menu: View | More for Repair | Images for Valve / Repair

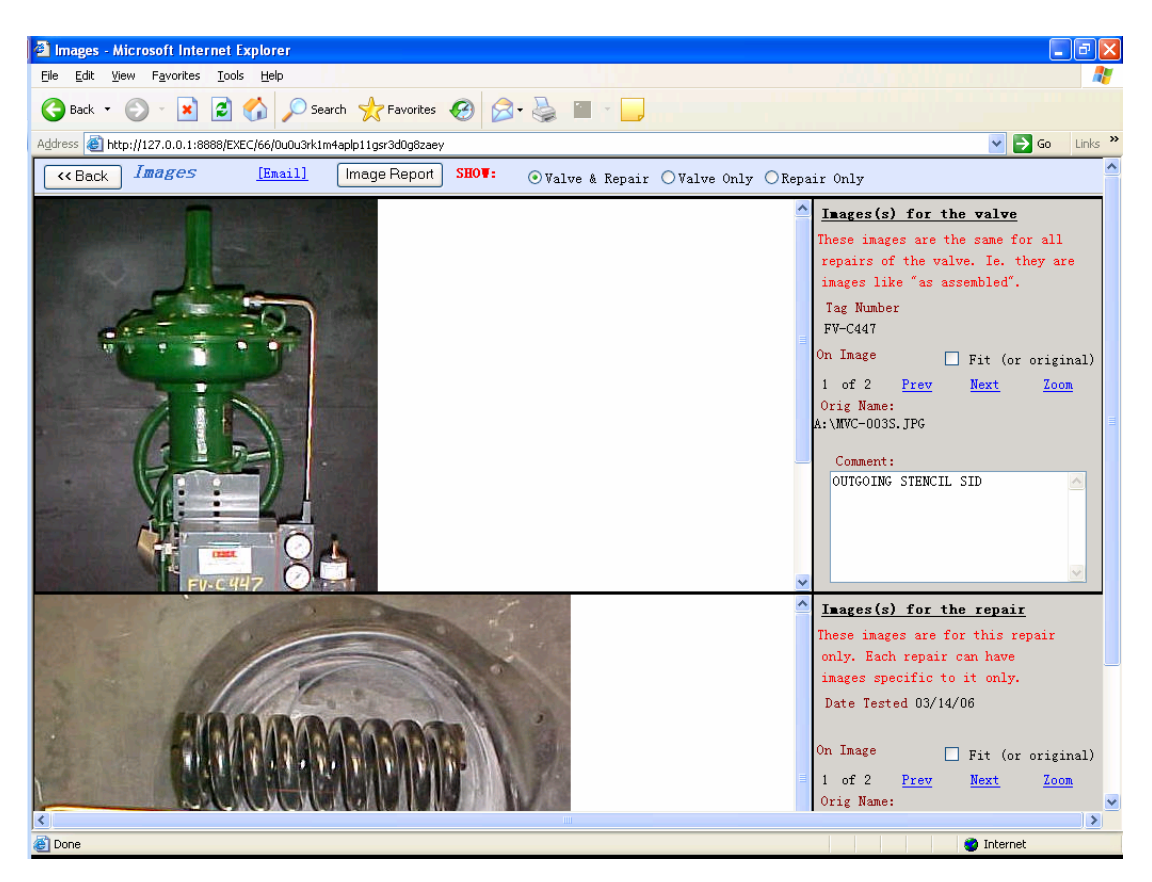

Figure 4-3-1: Image Attachments

The Images can display and print all of the images associated with valves and repairs.

Show Option

There are three options

Pre

View the previous image

Next

View the next image

Zoom

View the image in a larger window

### **Remarks:**

Always return via the << Back button in the upper left.

## 4.3.2 Image Report

Launch Method:

Click Images Report Button in Figure 4-3-1.

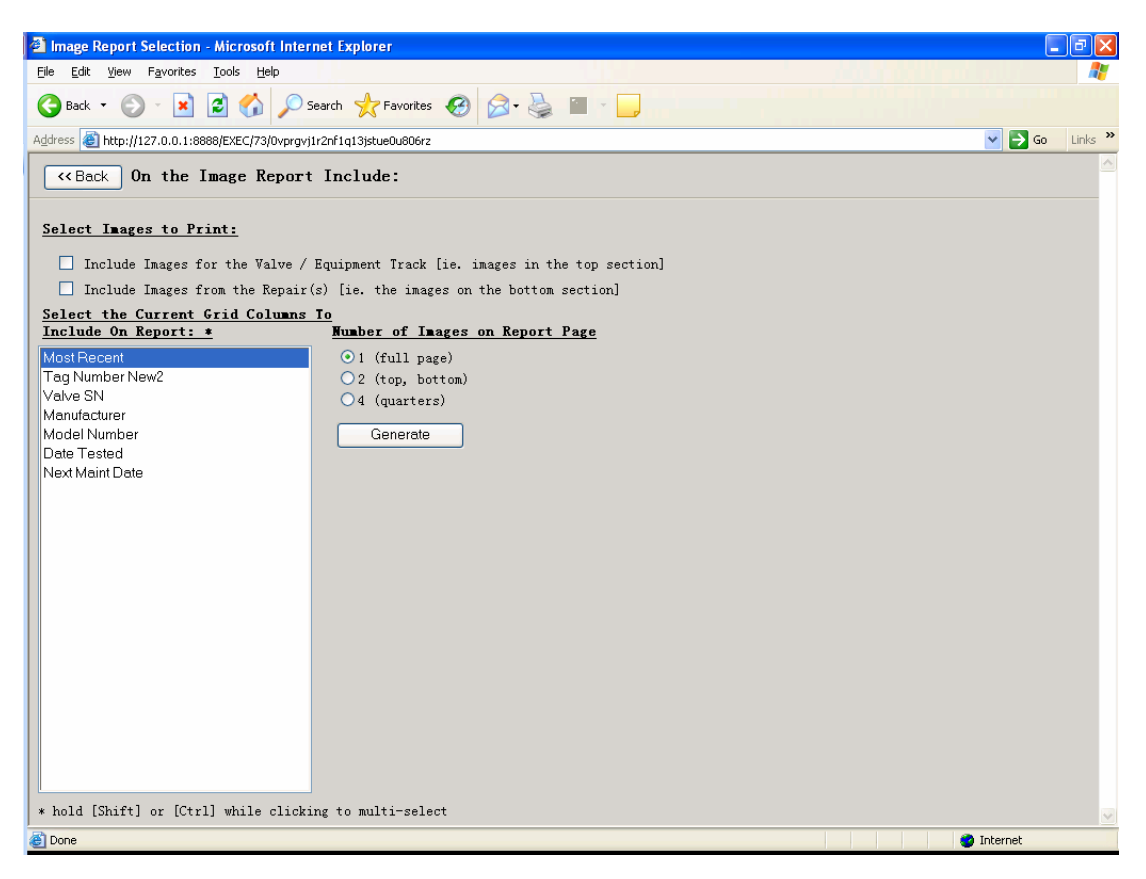

Figure 4-3-2: Image Report

The Image Report generates a report for images associated with valves and repairs. This report will be presented in a new pop-up window by PDF file as well.

## **Remarks:**

Always return via the << Back button in the upper left.

## 4.4 Generic

Click <u>Generic</u> in View as 2.3 Or, Click Menu: View | More for Repair | Generic Attachments

| 🗿 Generic - Microsoft Int                         | ernet Explorer              |               |                      |          |                      |            | FX.     |
|---------------------------------------------------|-----------------------------|---------------|----------------------|----------|----------------------|------------|---------|
| <u>File E</u> dit <u>V</u> iew F <u>a</u> vorites | <u>T</u> ools <u>H</u> elp  |               |                      |          |                      |            | -       |
| 🚱 Back 🔹 🕥 🔹 💌                                    | 😰 🏠 🔎 Search 🦻              | Favorites 🧭   | 🗟 • 🍓 🔳 🕤 🗖          |          |                      |            |         |
| Address 🕘 http://127.0.0.1:8                      | 888/EXEC/72/0u0u3rk1m4aplp1 | lgsr3d0g8zaey |                      |          |                      | 💌 🄁 Go     | Links » |
| <- Back Atta                                      | chments List:               |               |                      |          |                      |            |         |
| Tag Number                                        | Parts Date                  | Active        | Comment              | ValScope |                      |            |         |
| Generic CV U1                                     | Generic CV U4               | Archived      |                      |          |                      |            |         |
| Generic CV U2                                     | Generic CV U5               | Gen CV B1     |                      |          |                      |            |         |
| Generic CV U3                                     | Belongs To                  | Gen CV B2     |                      |          |                      |            |         |
| Save Attached File *                              | ן                           |               | 1                    |          |                      |            |         |
|                                                   |                             |               |                      |          |                      |            |         |
| Show: 20 🗸 🙆                                      | Page Page                   | set:          | Query Columns        | Default  |                      |            | i       |
| Limit To: Attachr                                 | nents for current Repair 🗸  |               |                      |          |                      |            |         |
| 0)                                                | Generic CV U1               |               | <u>Generic CV U2</u> |          | <u>Generic CV U3</u> | Belongs To |         |
| 1 Items in page, 0 fou                            | nd.                         |               |                      |          |                      |            |         |
|                                                   |                             |               |                      |          |                      |            |         |
|                                                   |                             |               |                      |          |                      |            |         |
|                                                   |                             |               |                      |          |                      |            |         |
|                                                   |                             |               |                      |          |                      |            |         |
|                                                   |                             |               |                      |          |                      |            |         |
|                                                   |                             |               |                      |          |                      |            |         |
|                                                   |                             |               |                      |          |                      |            |         |
|                                                   |                             |               |                      |          |                      |            |         |
|                                                   |                             |               |                      |          |                      |            |         |
|                                                   |                             |               |                      |          |                      |            | ~       |
| 🙆 Done                                            |                             |               |                      |          |                      | 🥑 Internet |         |

Figure 4-4: Generic Attachments

Similar Function with Main Form

Query, Columns, Default, Change the display count in grid, Move through in grid, Click one column header to sort by, See also 2.1, 3.1, 3.2

### Limit To

It is an additional filter which can limit some given attachments information in grid. The option items are Attachments for Current Repair, Attachments for the Valve, Current Repairs and the Valve, and All Repairs in Grid. The Attachments for Current Repair is the default.

Save Attached File

Provide another function for saving the attached file as local file

### **Remarks:**

Always return via the << Back button in the upper left.

## 4.5 Actions

Click <u>Actions</u> in View as 2.3

Or, Click Menu: View | More for Repair | Actions / Remarks for Valve

| Actions / Remarks - Microsoft Internet Explorer                              |             |                |              |             | - 7 ×            |  |  |  |  |
|------------------------------------------------------------------------------|-------------|----------------|--------------|-------------|------------------|--|--|--|--|
| <u>File E</u> dit <u>Vi</u> ew F <u>a</u> vorites <u>T</u> ools <u>H</u> elp |             |                |              |             | li en la 🖊       |  |  |  |  |
| 🚱 Back 🔹 🕥 🔺 😰 🏠 🔎 Search 🧙 Favorites 🍪 😥 + 🌺 🔳 🖓                            |             |                |              |             |                  |  |  |  |  |
| Address 🕘 http://127.0.0.1:8888/EXEC/76/0u0u3rk1m4aplp11g:                   | sr3d0g8zaey |                |              |             | 🔽 🔁 Go 🛛 Links 🌺 |  |  |  |  |
| <pre></pre>                                                                  |             |                |              |             |                  |  |  |  |  |
| Act/Rem Tag Number                                                           | Action / R  | emark          |              |             |                  |  |  |  |  |
| Act/Rem Equip Type Act/Rem Date                                              |             |                |              |             |                  |  |  |  |  |
| Act/Rem Univ 1 Act/Rem Who                                                   |             |                |              |             |                  |  |  |  |  |
| Act/Rem Univ 2 Act/Rem Urgency                                               |             |                |              |             |                  |  |  |  |  |
| Action Remark Archived                                                       |             |                |              |             |                  |  |  |  |  |
| Show: 20 Vice Page Page<br>Limit To: Ourrent Valve (is all renairs) V        | > Set:      | Query Columns  | Default      |             | i                |  |  |  |  |
| Act/Rem Tag Number Act/                                                      | Rem Univ 1  | Act/Rem Univ 2 | Act/Rem Date | Act/Rem Who | Act/Rem Urgency  |  |  |  |  |
| 0)                                                                           |             |                |              |             |                  |  |  |  |  |
| I A/KS in page, 0 found.                                                     |             |                |              |             |                  |  |  |  |  |
|                                                                              |             |                |              |             |                  |  |  |  |  |
|                                                                              |             |                |              |             |                  |  |  |  |  |
|                                                                              |             |                |              |             |                  |  |  |  |  |
|                                                                              |             |                |              |             |                  |  |  |  |  |
|                                                                              |             |                |              |             |                  |  |  |  |  |
|                                                                              |             |                |              |             |                  |  |  |  |  |
|                                                                              |             |                |              |             |                  |  |  |  |  |
|                                                                              |             |                |              |             |                  |  |  |  |  |
|                                                                              |             |                |              |             |                  |  |  |  |  |
|                                                                              |             |                |              |             |                  |  |  |  |  |
| Done                                                                         |             |                |              |             | 🖌 🕐 Internet     |  |  |  |  |

Figure 4-5: Action / Remarks

Similar Function with Main Form

Query, Columns, Default, Change the display count in grid, Move through in grid, Click one column header to sort by, See also 2.1, 3.1, 3.2

### Limit To

It is an additional filter which can limit some given actions or remarks information in grid. The option items are Current Valve and All Repairs in Grid. The Attachments for Current Repair is the default.

### **Remarks:**

Always return via the << Back button in the upper left.

## 4.6 Welds

Click <u>Welds</u> in View as 2.3 Or, Click Menu: View | More for Repair | Welds for Repair

| 🗿 Welds - Microsoft Interr                        | net Explorer                      |                   |                         |         |           |                | <b>B</b> X |
|---------------------------------------------------|-----------------------------------|-------------------|-------------------------|---------|-----------|----------------|------------|
| <u>File E</u> dit <u>V</u> iew F <u>a</u> vorites | <u>T</u> ools <u>H</u> elp        |                   |                         | - 1 M   |           |                | 1          |
| G Back 🔹 🕥 🕤 🔀                                    | 💈 🏠 🔎 Search   https://www.search | avorites 🙆 🔗 🎍    |                         |         |           |                |            |
| Address 🕘 http://127.0.0.1:88                     | 88/EXEC/78/0u0u3rk1m4aplp11gsr3d  | l0g8zaey          |                         |         |           | 🖌 🄁 🗸          | Links »    |
| <pre></pre>                                       | List:                             |                   |                         |         |           |                | <u>^</u>   |
| Weld Tag Number                                   | Date                              | Welding Procedure | Weld Rod Type           | Comment |           |                |            |
| Part or Location                                  | # Welded / # Ground               | Rod Heat #        | Welded By               |         |           |                |            |
| Original Condition                                | Largest Welded<br>Depth           | Pre-Heat          | Post Repair Test Method |         |           |                |            |
| Pre-Repair                                        | Length                            | Inner Pass Temp   | Q.A. By                 |         |           |                |            |
| Tested Passed                                     | Post Weld West Treated            |                   | Post Penair -           |         |           |                |            |
| metriou                                           | Tost Wern near freaten            | Yes No N/A        | Tost Repair [] Tested   | Passed  |           |                |            |
| Show: 20 V                                        | Page Page >                       | Set: Query        | Columns Default         |         |           |                | i          |
| List io. Current                                  | Repair Uniy                       | Dent on Leastin   | ( Onininal Ca           |         | M-14-4 D  |                |            |
| 0)                                                | g Number                          | rart or Location  | Uriginal Co             | ndition | weided by | <u>Q. A. D</u> |            |
| 1 Welds in page, O foun                           | d.                                |                   |                         |         |           |                |            |
|                                                   |                                   |                   |                         |         |           |                |            |
|                                                   |                                   |                   |                         |         |           |                |            |
|                                                   |                                   |                   |                         |         |           |                |            |
|                                                   |                                   |                   |                         |         |           |                |            |
|                                                   |                                   |                   |                         |         |           |                |            |
|                                                   |                                   |                   |                         |         |           |                |            |
|                                                   |                                   |                   |                         |         |           |                |            |
|                                                   |                                   |                   |                         |         |           |                |            |
|                                                   |                                   |                   |                         |         |           |                |            |
|                                                   |                                   |                   |                         |         |           |                |            |
|                                                   |                                   |                   |                         |         |           |                | ~          |
| 🙆 Done                                            |                                   |                   |                         |         | 🥑 In      | ternet         |            |

Figure 4-6: Welds

Similar Function with Main Form

Query, Columns, Default, Change the display count in grid, Move through in grid, Click one column header to sort by, See also 2.1, 3.1, 3.2

### Limit To

It is an additional filter which can limit some given welds information in grid. The option items are Current Repair Only, All Repairs for Current Valve, and All Repairs in Grid. The Current Repair Only is the default.

## **Remarks:**

Always return via the << Back button in the upper left.

## 4.7 Positioner

Click <u>Positioner</u> in View as 2.3 Or, Click Menu: View | More for Repair | Positioner Configuration Data

| Positioner - Microsoft Internet Explorer                                                                                                    |              |                    |                |           |              | <b>P</b> X |  |  |
|----------------------------------------------------------------------------------------------------|--------------|--------------------|----------------|-----------|--------------|------------|--|--|
| <u> E</u> ile <u>E</u> dit <u>V</u> iew F <u>a</u> vorites <u>T</u> ools <u>H</u> elp                                                                                                    |              |                    |                |           |              | -          |  |  |
| 🚱 Back 🔹 🌀 🔹 😰 🏠 🔎 Search 🌟 Favorites 🍪 😥 - 🌺 🕋 🕞                                                                                                    |              |                    |                |           |              |            |  |  |
| Address      Attp://127.0.0.1:8888/EXEC/87/0u0u3rk1m4aplp11gsr3d                                                                                                    | )g8zaey      |                    |                |           | 💌 🄁 Go       | Links »    |  |  |
| Weight Contract Contract Contr | 4 : 2006/03/ | /13                |                |           |              |            |  |  |
| Tag Desc. Date                                                                                                    | Details      |                    |                |           |              |            |  |  |
| User Pos Univ1                                                                                                    |              |                    |                |           |              |            |  |  |
| Created By QA By                                                                                                    |              |                    |                |           |              |            |  |  |
| Pd-Tag Node Address                                                                                                    |              |                    | ~              |           |              |            |  |  |
| Archived For Re-config Binar                                                                                                    | y File       | <u>More detail</u> | ls, click here |           |              |            |  |  |
| Show: 20 V () (Page Page >                                                                                                    | Sate Quan    | Columna            | Dofault        |           |              | i          |  |  |
| Limit To: Current Repair Only                                                                                                    | Jet. Guery   | Columns            | Deldat         |           |              |            |  |  |
| Tag Desc.                                                                                                    | Summary2     | <u>Valve Model</u> | Actuator Model | Valve S/N | Actuator S/N |            |  |  |
| 0)<br>1 Positioner in page, 0 found.                                                                                                    |              |                    |                |           |              |            |  |  |
|                                                                                                    |              |                    |                |           |              |            |  |  |
|                                                                                                    |              |                    |                |           |              |            |  |  |
|                                                                                                    |              |                    |                |           |              |            |  |  |
|                                                                                                    |              |                    |                |           |              |            |  |  |
|                                                                                                    |              |                    |                |           |              |            |  |  |
|                                                                                                    |              |                    |                |           |              |            |  |  |
|                                                                                                    |              |                    |                |           |              |            |  |  |
|                                                                                                    |              |                    |                |           |              |            |  |  |
|                                                                                                    |              |                    |                |           |              |            |  |  |
|                                                                                                    |              |                    |                |           |              |            |  |  |
| <u>ا</u>                                                                                                    |              |                    |                |           | 🥑 Internet   | ~          |  |  |

Figure 4-7: Positioner

Similar Function with Main Form

Query, Columns, Default, Change the display count in grid, Move through in grid, Click one column header to sort by, See also 2.1, 3.1, 3.2

#### Limit To

It is an additional filter which can limit some given positioner information in grid. The option items are Current Repair Only, All Repairs for Current Valve, and All Repairs in Grid. The Current Repair Only is the default.

### More Details

Present more detailed description about positioner relevant parameters value including Blocks, Calibration, Actuator, Diagnostic and other options.

### **Remarks:**

Positioner is only valid for Control Valves. Always return via the << Back button in the upper left.

## **4.8 Jobs**

Click <u>Jobs</u> in View as 2.3 Or, Click Menu: View | Existing Repair Jobs

| Jobs - Microsoft Internet Explorer                                                                                                    |                                                                                                    |
|----------------------------------------------------------------------------------------------------|----------------------------------------------------------------------------------------------------|
| <u>File Edit Vi</u> ew F <u>a</u> vorites <u>I</u> ools <u>H</u> elp                                                                                                    |                                                                                                    |
| 🚱 Back 🔹 🕥 - 💌 🗟 🏠 🔎 Search 👷 Favorites 🤣 🔗 🍓 1                                                                                                    |                                                                                                    |
| Address 🕘 http://127.0.0.1:8888/EXEC/62/0u0u3rk1m4aplp11gsr3d0g8zaey                                                                                                    | 💽 🄁 Go Links 🎽                                                                                                    |
| Key Stack         Job List: aggggggdf : ssssssss                                                                                                    | <u></u>                                                                                                    |
| Job Number Customer PO# Invoice Date .<br>aggggggdf rdddddddddddddddddddddddd                                                                                                    | Job Estimating Notes                                                                                                    |
| Job Estimated By Customer WO# Due Date<br>rrrrrrrrrrrrr ddddddh dd/dd/dd                                                                                                    |                                                                                                    |
| ss/ss/ss dddddddddddd                                                                                                    |                                                                                                    |
| 🗹 Estimate 🗌 Job Started/Ongoing 🔽 Invoiced 🗹 Paid                                                                                                    | Archive                                                                                                    |
| Show: 20 VOOS (Page Page > Set: Query (                                                                                                    | Columns Default Limit To: Current Job Number only V Columns                                                                                                    |
|                                                                                                    |                                                                                                    |
| Job Number Job Estimated By Job Date                                                                                                    | Customer PO# Job Expense Name                                                                                                    |
| Job Number         Job Estimated By         Job Date           1) agggggdf         rrrrrrrrrrrrrrrrr         ss/ss/ss         rddd           2) dfbbbbbbbbbbbbbbbbbbbbbbbbbbbbbbbbbbbb  | Customer F0#         Job Expense Name           Iddddddddddddd         1) Iruck rental           1110000000000000         1 Items in current Job, 1 found.                                                                                                    |
| Job Number         Job Estimated By         Job Date           1) aggggggdf         rrrrrrrrrrrrrr         ss/ss/ss         rddd           2) dfbbbbbbbbbbbbbbbbbbbbbbbbbbbbbbbbbbbb    | Customer F0#         Job Expense Name           dddddddddddd         I) Iruck rental           1111000000000000         I Items in current Job, 1 found.           dddddddddddddddd         I Items in current Job, 1 found.                                                        |
| Job Number         Job Estimated By         Job Date           1) aggggggdf         rrrrrrrrrrrr         ss/ss/ss         rddd           2) dfbbbbbbbbbbbbbbbbbbbbbbbbbbbbbbbbbbbb      | Customer PO#         Job Expense Name           idddddddddddd         1) Iruck rental           !!!!000000000000         1 Items in current Job, 1 found.           444444444444444444444444444444444444                                                                            |
| Job Number         Job Estimated By         Job Date           1) aggggggdf         rrrrrrrrrr         ss/ss/ss         rddd           2) dfbbbbbbbbbbbbbbbbbbbbbbbbbbbbbbbbbbbb        | Customer PO#         Job Expense Name           idddddddddddd         1) Iruck rental           1111000000000000         1 Items in current Job, 1 found.           4444444444444444         0000000                                                                                |
| Job Number         Job Estimated By         Job Date           1) aggggggdf         rrrrrrrrrrr         ss/ss/ss         rddd           2) dfbbbbbbbbbbbbbbbbbbbbbbbbbbbbbbbbbbbb       | Customer PO#         Job Expense Name           idddddddddddd         1) Iruck rental           1111000000000000         1           4444444444444444           000000                                                                                                    |
| Job Number         Job Estimated By         Job Date           1) aggggggdf         rrrrrrrrrrr         ss/ss/ss         rddd           2) dfbbbbbbbbbbbbbbbbbbbbbbbbbbbbbbbbbbbb       | Customer PO#<br>I Job Expense Name<br>I) Iruck rental<br>I Items in current Job, 1 found.<br>4444444444444444444                                                                                                    |
| Job Number Job Estimated By Job Date<br>1) agggggdf rrrrrrrrrr ss/ss/ss rddd<br>2) dfbbbbbbbbbbbbbbbbbbbbbbbbbbbbbbbbbbbb                                                               | Customer PO#     Job Expense Name       iddddddddddd     1) Iruck rental       1) Iruck rental     1       444444444444444444444444444444444444                                                                                                    |
| Job Number Job Estimated By Job Date<br>1) <u>agggggdf</u> rrrrrrrrrr ss/ss/ss rddd<br>2) <u>dfbbbbbbbbbbbbbbbbbbbbbbbbbbbbbbbbbbbb</u>                                                 | Customer PO#         idddddddddddd       1) Iruck rental         1) Iruck rental       1         111000000000000       1         4444444444444444         000000         Equipment Type         Entry Created         0)         1         1         Items in current Job, 0 found. |
| Job Number         Job Estimated By         Job Date           1) <u>sgggggdf</u> rrrrrrrrrrr         ss/ss/ss         rddd           2) <u>dfbbbbbbbbbbbbbbbbbbbbbbbbbbbbbbbbbbbb</u>  | Customer PO#       Job Expense Name         iddddddddddd       1) Truck rental         1) Iruck rental       I Items in current Job, 1 found.         444444444444444444444444444444444444                                                                                          |
| Job Number         Job Estimated By         Job Date           1) aggggggdf         rrrrrrrrrrr         ss/ss/ss         rddd           2) dfbbbbbbbbbbbbbbbbbbbbbbbbbbbbbbbbbbbb       | Customer PO#       Job Expense Name         Idddddddddddd       I Truck rental         I Truck rental       I Items in current Job, 1 found.         444444444444444444444444444444444444                                                                                           |
| Job Number         Job Estimated By         Job Date           1) aggsgggdf         rrrrrrrr         ss/ss/ss         sdddddddddddd           2) dfbbbbbbbbbbbbbbbbbbbbbbbbbbbbbbbbbbbb | Customer PO#       Job Expense Name         Idddddddddddd       I Truck rental         I Truck rental       I Items in current Job, I found.         44444444444444444       000000         Equipment Type       Entry Created         0)       I Items in current Job, 0 found.    |
| Job Number         Job Estimated By         Job Date           1) aggggggdf         rrrrrrrr         ss/ss/ss         rddd           2) dfbbbbbbbbbbbbbbbbbbbbbbbbbbbbbbbbbbbb          | Customer P04       Job Expense Name         Idddddddddddd       I Truck rental         I Items in current Job, 1 found.         0000000         Equipment Type         Entry Created         0)         I Items in current Job, 0 found.                                            |

Figure 4-8: Jobs

Similar Function with Main Form

Query, Columns, Default, Change the display count in grid, Move through in grid, Click one column header to sort by, See also 2.1, 3.1, 3.2

### Limit To

It is an additional filter which can limit some given jobs information in grid. The option items are Current Job Number Only, and All Jobs Numbers. The Current Job Number Only is the default.

## **Remarks:**

Always return via the << Back button in the upper left.

## 4.9 Links

Click <u>Links</u> in View as 2.3 Or, Click Menu: View | Equip Links / Loops

| 🕘 Links - Microsoft Internet Expl                                    | lorer          |            |           |          |                      |   |                                | <b>- - - X</b> |
|----------------------------------------------------------------------|----------------|------------|-----------|----------|----------------------|---|--------------------------------|----------------|
| <u>File E</u> dit <u>V</u> iew F <u>a</u> vorites <u>T</u> ools      | <u>H</u> elp   |            |           |          |                      |   |                                |                |
| 😮 Back 🔹 🐑 🔹 🛃 🏠 🔎 Search 🤺 Favorites 🤣 🎯 - 🌺 🔳 - 🕞                  |                |            |           |          |                      |   |                                |                |
| Agdress 👸 http://127.0.0.1:8888/EXEC/89/0u0u3rk1m4aplp11gsr3d0g8zaey |                |            |           |          |                      |   |                                |                |
| KAR KAR KAR KAR KAR KAR KAR KAR KAR KAR                              | st:            |            |           |          |                      |   |                                |                |
| Link Name-rev                                                        |                | Link       | Details   |          |                      |   |                                |                |
|                                                                      |                |            |           |          |                      |   |                                |                |
| Link Univ 1                                                          |                |            |           |          |                      |   |                                |                |
| Link Univ 2                                                          | Active         |            |           |          |                      |   |                                |                |
| Link Univ 3                                                          | Archived       |            |           |          |                      |   |                                |                |
|                                                                      |                | J.         |           |          |                      |   |                                |                |
|                                                                      |                |            |           |          |                      |   |                                |                |
|                                                                      |                |            |           |          |                      |   |                                |                |
| Show: 20 V 🖸 🕥 🕼                                                     | 🚺 < Page   Pa  | age >      | Set: Que  | erv 🗌    | Columns Default      | 1 | Limit To: Current Link Only 🗸  | Columns        |
|                                                                      |                |            |           |          |                      |   |                                |                |
| Link Name-rev                                                        | Link Univ 1 L: | ink Univ 2 | Link Univ | 3 Link 4 | Active Link Archived | ^ | Tag Number New2                | Parts Equips   |
| 1)                                                                   |                |            |           | True     | False                |   | 0)                             |                |
| 2)                                                                   | linkunivel li  | inkunive2  |           | True     | False                |   | 1 Equipment items in page, 0 f | ound.          |
| 3)                                                                   | linkunivel li  | inkunive2  |           | True     | False                |   |                                |                |
| 4)                                                                   | linkunive1 li  | inkunive2  |           | True     | False                |   |                                |                |
| 5)                                                                   | linkunive1 li  | inkunive2  |           | True     | False                |   |                                |                |
| 6)                                                                   | linkunivel li  | inkunive2  |           | True     | False                |   |                                |                |
| 7)                                                                   | linkunivel li  | inkunive2  |           | True     | False                |   |                                |                |
| 8)                                                                   | linkunivel li  | inkunive2  |           | True     | False                |   |                                |                |
| 9)                                                                   | linkunivel li  | inkunive2  |           | True     | False                |   |                                |                |
| 10)                                                                  | linkuniv1 li   | inkuniv2   | linkuniv3 | True     | False                |   |                                |                |
| 11)                                                                  | linkuniv1 li   | inkuniv2   | linkuniv3 | True     | False                |   |                                |                |
| 12)                                                                  | linkuniv1 li   | inkuniv2   | linkuniv3 | True     | False                |   |                                |                |
| 13)                                                                  | linkuniv1 li   | inkuniv2   | linkuniv3 | True     | False                |   |                                |                |
| 14)                                                                  | linkuniv1 li   | inkuniv2   | linkuniv3 | True     | False                |   |                                |                |
| 15)                                                                  | linkuniv1 li   | inkuniv2   | linkuniv3 | True     | False                |   |                                |                |
| 16)                                                                  | linkuniv1 li   | inkuniv2   | linkuniv3 | True     | False                |   |                                |                |
| 17)                                                                  | linkuniv1 li   | inkuniv2   | linkuniv3 | True     | False                |   |                                |                |
| 18) <u>123</u>                                                       |                |            |           | True     | False                | ~ | <                              | > ~            |
| E Done                                                               |                |            |           |          |                      |   |                                | ) Internet     |

Figure 4-9: Links

Similar Function with Main Form

Query, Columns, Default, Change the display count in grid, Move through in grid, Click one column header to sort by, See also 2.1, 3.1, 3.2

## Limit To

It is an additional filter which can limit some given links information in grid. The option items are Current Link Only, and All Links. The Current Link Only is the default.

### **Remarks:**

Always return via the << Back button in the upper left.

## 4.10 Location

Click <u>Location</u> in View as 2.3 Or, Click Menu: View | Equip Location

| 🔁 Location - Microsoft Internet Explorer                                                                        | X          |
|----------------------------------------------------------------------------------------------------|------------|
| Elle Edit Yjew Favorites Iools Help                                                                             | 1          |
| 🚱 Back 👻 💿 - 💌 😰 🏠 🔎 Search 👷 Favorites 🤣 😥 - 🌺 🕋 - 🛄                                                           |            |
| Address 🗿 http://127.0.0.1:8888/EXEC/91/0u0u3rk1m4apip11gsr3d0g8zaey 💙 🄁 Go Lini                                | 5 <b>»</b> |
| Keack Location: DFAFGAF                                                                                         | 4          |
| Location Name-rev Location Details DFAFGAF                                                                      |            |
| Location Equip Type<br>Relief Device                                                                            |            |
| Location Univ 1 🗸 Active                                                                                        |            |
| Location Univ 2 Archived                                                                                        |            |
|                                                                                                    |            |
|                                                                                                    |            |
| Show: 20 V V Page Page Set: Query Columns Default Limit To: Current Location Only V                             |            |
| Location Name-rev Location Equip TypeLocation Univ 1 Location Univ 2 Location ActiveL Tag Number Equipment Type | 1          |
| 1) DEAFGAF Relief Device True F (0)                                                                             |            |
| 2) locationi Relief Device Inte F Equipments in page, 6 found.                                                  | 4          |
| 3 Location in page, 3 found.                                                                                    |            |
|                                                                                                    |            |
|                                                                                                    |            |
|                                                                                                    |            |
|                                                                                                    |            |
|                                                                                                    |            |
|                                                                                                    |            |
|                                                                                                    |            |
|                                                                                                    |            |
|                                                                                                    |            |
|                                                                                                    |            |
|                                                                                                    |            |
| 2 Internet                                                                                                    |            |

Figure 4-10: Location

Similar Function with Main Form

Query, Columns, Default, Change the display count in grid, Move through in grid, Click one column header to sort by, See also 2.1, 3.1, 3.2

### Limit To

It is an additional filter which can limit some given location information in grid. The option items are Current Location Only, and All Locations. The Current Location Only is the default.

## **Remarks:**

Always return via the << Back button in the upper left.

## **4.11 Notes**

Click <u>Notes</u> in View as 2.3 Or, Click Menu: View | Notes

| Notes - Microsoft Internet Explorer                                          |                              |                     | _ 7 🛛            |
|------------------------------------------------------------------------------|------------------------------|---------------------|------------------|
| <u>File E</u> dit <u>V</u> iew F <u>a</u> vorites <u>I</u> ools <u>H</u> elp |                              |                     |                  |
| 🚱 Back 🔹 💿 🕤 💌 🛃 🏠 🔎 Search 🤺 Favorites                                      | 🚱 🎯 · 🍓 🖿 · 🗖                |                     |                  |
| Address ahttp://127.0.0.1:8888/EXEC/74/0u0u3rk1m4aplp11gsr3d0g8zaey          | ,                            |                     | 🔽 🛃 Go 🛛 Links 🎽 |
| <pre></pre>                                                                  |                              |                     |                  |
| Note Keyword                                                                 | Note Details                 |                     |                  |
| Note Job Number Note Date                                                    |                              |                     |                  |
| Note Univ 1 Note Univ 2                                                      |                              |                     |                  |
| Standard Action Required Note Arch:                                          | ived                         |                     |                  |
| Show: 20 V C S S (Page Page > S                                              | et: Query Columns Default    |                     | i                |
| Note Keyword Note Job Nur                                                    | nber Note Univ 1 Note Univ 2 | Note Date Note Stat | us - Action      |
| 1 Items in page, O found.                                                    |                              | raise               |                  |
|                                                                              |                              |                     |                  |
|                                                                              |                              |                     |                  |
|                                                                              |                              |                     |                  |
|                                                                              |                              |                     |                  |
|                                                                              |                              |                     |                  |
|                                                                              |                              |                     |                  |
|                                                                              |                              |                     |                  |
|                                                                              |                              |                     |                  |
|                                                                              |                              |                     |                  |
|                                                                              |                              |                     | ~                |
|                                                                              |                              |                     | ) Internet       |

Figure 4-11: Notes

Similar Function with Main Form

Query, Columns, Default, Change the display count in grid, Move through in grid, Click one column header to sort by, See also 2.1, 3.1, 3.2

## Remarks:

Always return via the << Back button in the upper left.

## 4.12 To-Do List

Click <u>To-Do List</u> in View as 2.3 Or, Click Menu: View | To-Do List

| <u>File E</u> dit <u>V</u> iew F <u>a</u> vorites <u>T</u> ools <u>H</u> elp                                                                                                    |                                                                                                    |                                                                                                    |                                                                                                    |
|----------------------------------------------------------------------------------------------------|----------------------------------------------------------------------------------------------------|----------------------------------------------------------------------------------------------------|----------------------------------------------------------------------------------------------------|
| 🔇 Back 🔹 🕥 🕞 🖹 💰 🏠 🔎 Search 👷 Favorites                                                                                                    | 😧 🔗 - 🌺 🔳 - 🗖                                                                                                    |                                                                                                    |                                                                                                    |
| Address 🕘 http://127.0.0.1:8888/EXEC/23/13tgfa216cnntu1g7kxe40osouf                                                                                                    | 12                                                                                                    |                                                                                                    | 💌 🄁 Go 🛛 Links 🂙                                                                                                    |
| <pre></pre>                                                                                                    |                                                                                                    |                                                                                                    |                                                                                                    |
| To-do Keyword Added By Attach<br>Vicky IKD   Valve Vi<br>Date Created Handled By<br>02/26/09<br>Do before Date Handled<br>12/26/08                                                                                                    | ed To Equipment Type<br>alve Relief Devic<br>Tag Number New?<br>PSV-101<br>Serial Number<br>85/13229<br>Unit/Vessal                                                                                                  | Notes<br>re                                                                                                    |                                                                                                    |
| Urgent Flag Handled Specail - Wait                                                                                                    | ing For Response                                                                                                    |                                                                                                    | i                                                                                                    |
| Show: 20 V V V Page Page>                                                                                                    | Set: Query Columns                                                                                                    | Default <u>[Email]</u> Emai                                                                                                    | l all todos in grid                                                                                                    |
| To-Do List For Current Plant 🗸 Limit                                                                                                    | t Grid To "Do Before"-No Se                                                                                                    | lection – 🗸 🗸                                                                                                    |                                                                                                    |
| Include "Handled" In Grid Below                                                                                                    | o Before From Today                                                                                                    |                                                                                                    |                                                                                                    |
| Created On                                                                                                    | Do Before Date                                                                                                    | To-do Keyword                                                                                                    | Added By Urgent                                                                                                    |
| 1) 02/26/09                                                                                                    | 12/26/08                                                                                                    | VickyRDIValve                                                                                                    | T-1                                                                                                    |
| 2) 22 (24 (22                                                                                                    |                                                                                                    |                                                                                                    | raise                                                                                                    |
| 2) 02/26/09                                                                                                    | 02/18/09                                                                                                    | Vicky                                                                                                    | False                                                                                                    |
| 2) <u>02/26/09</u><br>3) <u>02/26/09</u>                                                                                                    | 02/18/09<br>02/27/09                                                                                                    | Vicky<br>Vicky                                                                                                    | False                                                                                                    |
| 2) <u>02/26/09</u><br>3) <u>02/26/09</u><br>4) <u>02/26/09</u>                                                                                                    | 02/18/09<br>02/27/09<br>02/27/09                                                                                                    | Vicky<br>Vicky<br>Vicky Import                                                                                                    | False<br>False<br>False                                                                                                    |
| 2) <u>U2/20/09</u><br>3) <u>02/26/09</u><br>4) <u>02/26/09</u><br>5) <u>02/26/09</u>                                                                                                    | 02/18/09<br>02/27/09<br>02/27/09<br>02/28/09                                                                                                    | Vicky<br>Vicky<br>Vicky Import<br>Vicky RD                                                                                                    | False<br>False<br>False<br>False<br>False                                                                                                    |
| 2) <u>U2/20/09</u><br>3) <u>02/26/09</u><br>4) <u>02/26/09</u><br>5) <u>02/26/09</u><br>6) <u>02/26/09</u>                                                                                                    | 02/18/09<br>02/27/09<br>02/27/09<br>02/28/09<br>02/28/09                                                                                                    | Vicky<br>Vicky<br>Vicky Import<br>Vicky   RD<br>nothing                                                                                                    | False<br>False<br>False<br>False<br>False<br>False                                                                                                    |
| 2)         02/26/09           3)         02/26/09           4)         02/26/09           5)         02/26/09           6)         02/26/09           7)         02/26/09                                                                                                    | 02/18/09<br>02/27/09<br>02/27/09<br>02/28/09<br>02/28/09<br>03/04/09                                                                                                    | Vicky<br>Vicky<br>Vicky Import<br>Vicky RD<br>nothing<br>Vicky                                                                                                    | False<br>False<br>False<br>False<br>False<br>False<br>False                                                                                                    |
| 2)         02/26/09           3)         02/26/09           4)         02/26/09           6)         02/26/09           7)         02/26/09           8)         02/26/09                                                                                                    | 02/18/09<br>02/27/09<br>02/27/09<br>02/28/09<br>02/28/09<br>03/04/09<br>03/04/09                                                                                                    | Vicky<br>Vicky Import<br>Vicky Import<br>Vicky RD<br>nothing<br>Vicky<br>Vicky RD                                                                                                    | False<br>False<br>False<br>False<br>False<br>False<br>False<br>False                                                                                                    |
| 2) <u>U2/20/09</u><br>3) <u>02/26/09</u><br>3) <u>02/26/09</u><br>5) <u>02/26/09</u><br>6) <u>02/26/09</u><br>7) <u>02/26/09</u><br>7) <u>02/26/09</u><br>9) <u>02/26/09</u><br>9) <u>02/26/09</u>                                                                                                    | 02/18/09<br>02/27/09<br>02/27/09<br>02/28/09<br>02/28/09<br>03/04/09<br>03/04/09<br>03/04/09                                                                                                    | Vicky<br>Vicky<br>Vicky Import<br>Vicky RD<br>nothing<br>Vicky<br>Vicky RD<br>Vicky RD<br>Vicky RD                                                                                                    | False<br>False<br>False<br>False<br>False<br>False<br>False<br>False                                                                                                    |
| 2) <u>02/26/09</u><br>4) <u>02/26/09</u><br>5) <u>02/26/09</u><br>6) <u>02/26/09</u><br>7) <u>02/26/09</u><br>7) <u>02/26/09</u><br>9) <u>02/26/09</u><br>9) <u>02/26/09</u><br>10) <u>02/26/09</u>                                                                                                    | 02/18/09<br>02/27/09<br>02/27/09<br>02/28/09<br>02/28/09<br>03/04/09<br>03/04/09<br>03/05/09<br>03/05/09                                                                                                    | Vicky<br>Vicky<br>Vicky  mport<br>Vicky  RD<br>nothing<br>Vicky RD<br>Vicky RD<br>Vicky RD  Valve<br>nothing                                                                                                    | False<br>False<br>False<br>False<br>False<br>False<br>False<br>False<br>False                                                                                                    |
| $\begin{array}{c ccccccccccccccccccccccccccccccccccc$                                                                                                    | 02/18/09<br>02/27/09<br>02/27/09<br>02/28/09<br>03/04/09<br>03/04/09<br>03/04/09<br>03/05/09<br>03/05/09<br>03/15/09                                                                                                 | Vicky<br>Vicky Import<br>Vicky RD<br>nothing<br>Vicky RV<br>Vicky RD<br>Vicky RD Valve<br>nothing<br>Vicky RD Valve                                                                                                    | False<br>False<br>False<br>False<br>False<br>False<br>False<br>False<br>False<br>False<br>False                                                                                                    |
| $\begin{array}{c ccccccccccccccccccccccccccccccccccc$                                                                                                    | 02/18/09<br>02/27/09<br>02/27/09<br>02/28/09<br>03/04/09<br>03/04/09<br>03/04/09<br>03/05/09<br>03/05/09<br>03/05/09<br>03/12/09                                                                                     | Vicky<br>Vicky Import<br>Vicky Import<br>Vicky RD<br>Nothing<br>Vicky RD<br>Vicky RD Valve<br>nothing<br>Vicky RD Valve<br>Vicky RD Valve                                                                                                    | False<br>False<br>False<br>False<br>False<br>False<br>False<br>False<br>False<br>False<br>False<br>False                                                                                                    |
| $\begin{array}{c ccccccccccccccccccccccccccccccccccc$                                                                                                    | 02/18/09<br>02/27/09<br>02/27/09<br>02/28/09<br>03/04/09<br>03/04/09<br>03/05/09<br>03/05/09<br>03/12/09<br>03/12/09<br>03/12/09                                                                                     | Vicky<br>Vicky<br>Vicky   Import<br>Vicky   RD<br>nothing<br>Vicky   RD<br>Vicky   RD   Valve<br>Nothing<br>Vicky   RD   Valve<br>Vicky   RD   Valve<br>Vicky   RD   Valve                                                                                                    | False<br>False<br>False<br>False<br>False<br>False<br>False<br>False<br>False<br>False<br>False<br>False<br>False                                                                                                    |
| $\begin{array}{c ccccccccccccccccccccccccccccccccccc$                                                                                                    | 02/18/09<br>02/27/09<br>02/27/09<br>02/28/09<br>03/04/09<br>03/04/09<br>03/05/09<br>03/05/09<br>03/12/09<br>03/12/09<br>03/12/09<br>03/20/09<br>03/24/09                                                             | Vicky<br>Vicky   Import<br>Vicky   RD<br>nothing<br>Vicky   RD<br>Vicky   RD<br>Vicky   RD   Valve<br>Nothing<br>Vicky   RD   Valve<br>Vicky   RD   Valve<br>Vicky   RD   Valve<br>Vicky   RD                                                                                                    | False<br>False<br>False<br>False<br>False<br>False<br>False<br>False<br>False<br>False<br>False<br>False<br>False<br>False<br>False                                                                                                    |
| $\begin{array}{c ccccccccccccccccccccccccccccccccccc$                                                                                                    | 02/18/09<br>02/27/09<br>02/27/09<br>02/28/09<br>03/04/09<br>03/04/09<br>03/05/09<br>03/05/09<br>03/12/09<br>03/12/09<br>03/12/09<br>03/22/09<br>03/22/09<br>03/24/09                                                 | Vicky<br>Vicky<br>Vicky Import<br>Vicky IMD<br>nothing<br>Vicky RD<br>Vicky RD<br>Vicky RD Valve<br>Notky RD Valve<br>Vicky RD Valve<br>Vicky RD<br>Vicky RD<br>45425<br>nothing1111                                                                                                    | False<br>False<br>False<br>False<br>False<br>False<br>False<br>False<br>False<br>False<br>False<br>False<br>False<br>False<br>False<br>False                                                                                                    |
| 2)         02/26/09           3)         02/26/09           5)         02/26/09           6)         02/26/09           7)         02/26/09           9)         02/26/09           9)         02/26/09           9)         02/26/09           10)         02/26/09           11)         02/26/09           12)         02/26/09           13)         02/26/09           14)         03/10/09           15)         03/10/09 | 02/18/09<br>02/27/09<br>02/27/09<br>02/28/09<br>03/04/09<br>03/04/09<br>03/05/09<br>03/12/09<br>03/12/09<br>03/12/09<br>03/20/09<br>03/24/09<br>03/24/09<br>03/24/09                                                 | Vicky           Vicky           Vicky [RD           nothing           Vicky [RD           vicky [RD           vicky [RD]           Vicky [RD]           Vicky [RD]           Vicky [RD]           Vicky [RD]           Vicky [RD]           Vicky [RD]           Vicky [RD]           45425           nothing 1111           nothing 2222                                                                                                    | False<br>False<br>False<br>False<br>False<br>False<br>False<br>False<br>False<br>False<br>False<br>False<br>False<br>False<br>False<br>False<br>False<br>False<br>False                                                                                                    |
| $\begin{array}{c ccccccccccccccccccccccccccccccccccc$                                                                                                    | 02/18/09<br>02/27/09<br>02/27/09<br>02/28/09<br>03/04/09<br>03/04/09<br>03/05/09<br>03/05/09<br>03/12/09<br>03/12/09<br>03/12/09<br>03/24/09<br>03/24/09<br>03/24/09<br>03/24/09                                     | Vicky           Vicky           Vicky           Vicky           Nothing           Vicky           Vicky           Nothing           Vicky           Vicky           Nothing           Vicky           Vicky           Nothing           Vicky           Vicky           Notking           Vicky           Vicky | False<br>False<br>False<br>False<br>False<br>False<br>False<br>False<br>False<br>False<br>False<br>False<br>False<br>False<br>False<br>False<br>False<br>False<br>False                                                                                                    |
| $\begin{array}{c ccccccccccccccccccccccccccccccccccc$                                                                                                    | 02/18/09<br>02/27/09<br>02/27/09<br>02/28/09<br>03/04/09<br>03/04/09<br>03/05/09<br>03/05/09<br>03/12/09<br>03/12/09<br>03/12/09<br>03/22/09<br>03/22/09<br>03/24/09<br>03/24/09<br>03/24/09<br>03/24/09<br>04/02/09 | Vicky<br>Vicky<br>Vicky Import<br>Vicky RD<br>nothing<br>Vicky RD<br>Vicky RD Valve<br>nothing<br>Vicky RD Valve<br>Vicky RD Valve<br>Vicky RD Valve<br>Vicky RD<br>45425<br>nothing 1111<br>nothing2222<br>Vickz RD                                                                                                    | False         False         False |
| $\begin{array}{c ccccccccccccccccccccccccccccccccccc$                                                                                                    | 02/18/09<br>02/27/09<br>02/27/09<br>02/28/09<br>03/04/09<br>03/04/09<br>03/05/09<br>03/12/09<br>03/12/09<br>03/12/09<br>03/22/09<br>03/24/09<br>03/24/09<br>03/24/09<br>03/24/09<br>03/24/09<br>03/24/09<br>03/24/09 | Vicky<br>Vicky<br>Vicky   Inport<br>Vicky   RD<br>nothing<br>Vicky   RD<br>Vicky   RD<br>Vicky   RD   Valve<br>nothing<br>Vicky   RD   Valve<br>Vicky   RD   Valve<br>Vicky   RD<br>45425<br>nothing 1111<br>nothing 2222<br>Vickt<br>Vicky   RD<br>nothing                                                                                                    | False       False                                                                                                    |

Figure 4-12: To-Do List

Similar Function with Main Form

Query, Columns, Default, Change the display count in grid, Move through in grid, Click one column header to sort by, See also 2.1, 3.1, 3.2

To-Do List For

It is an additional filter which can limit some given To-Do information in grid. The option items are All, Current Owner, Current Plant Only, Current Valve in Grid, Any Valve in Grid, and Nothing. The Current Plant is the default.

Limit Grid to "Do Before"

It is another filter by time frame. There are some items, such as Today, This Week, This or Next Week, This Month, This or Next Month, This Year. The default is no selection.

### **Remarks:**

Always return via the << Back button in the upper left.

## 4.13 Coming Due Valves

## To quick analysis Coming Due Valves

Click Coming Due Valves in View as 2.4

Select option in Coming Due In

Repairs coming due in a given time will be shown in the grid.

| Coming Due In:      |                                   |                                      | No Selection                                   | ~ X              |
|---------------------|-----------------------------------|--------------------------------------|------------------------------------------------|------------------|
| OR cli<br>Previo    | i <b>ck</b> a<br>us               | date                                 | No Selection<br>This week<br>This or next week | lves             |
| Sunday              | Mon                               | Tue                                  | This or next month                             | 4                |
| 5<br>12<br>19<br>26 | $\frac{6}{13}$<br>$\frac{20}{27}$ | $\frac{\frac{7}{14}}{\frac{21}{28}}$ | 6 months<br>This year<br>29 <u>30</u>          | ur<br>V<br>Today |

Figure 4-13: Coming Due Valves

The Coming Due Valves is also regarded as a filter. There are double kinds of method to set the filter date, one is selecting such given condition as 'This week', 'This or next week' from combo box, the other is directly clicking the calendar date.

Include Past Due Valves

This option allows the inclusion of valves which are past due or not. If it is unchecked, *only* valves that their Next Maintenance Date are coming due will be presented. Conversely if it is checked all of those valves including past due valves will be presented.

## 4.14 Parts to Replace, Parts Replaced

### Launch Method:

Click Parts to Replace or Parts Replaced in View as 2.4

| 🖉 Parts - Windows Interr            | net Explorer                        |                         |                                                                |
|-------------------------------------|-------------------------------------|-------------------------|----------------------------------------------------------------|
| 🚱 🗸 💿 http://127.                   | 0.0.1:8888/EXEC/21/1bn6w971uqly     | l1bb7wp61qzxvmi         | 🗸 🐓 🗙 DAEMON Search 🖉 🗸                                        |
| del.icio.us 👻 🙀                     |                                     |                         |                                                                |
| 😭 🏟 🚳 Parts                         |                                     |                         | 🟠 👻 🗟 👘 🖓 Bage 👻 🏠 Tgols 🔹                                     |
| <-Back Part.                        | s List: FC-G323                     |                         | A                                                              |
| Parts Tag Number<br>FC-G323         | Parts Date<br>01/28/07              | Parts Material          | Parts Quantity                                                 |
| Parts Part Number                   | Parts Work Performed<br>Clean & Use | Parts Source            | Parts Price Parts Ext. Price<br>0 ***FLP***                    |
| Parts Part Name<br>YOKE NUT         | Parts Recommendation                | Parts Code              | Parts Cost Parts Ext. Cost<br>0 ***FLP***                      |
| Parts Condition Recei<br>Good       | ved Parts 2nd Cond Receiv           | ed Parts Univ 2         |                                                                |
| 🗌 Recommended Spare                 | Part On Order                       | Delivery Date           |                                                                |
| Show: 500 v 💽                       | Page Page >                         | Find Existing Parts Set | Query Columns Default [Email] Email all parts in               |
| Limit To: All Rep                   | bairs In Grid 🛛 👻                   |                         |                                                                |
| Parts Tag Numbe                     | er Parts Part Number                | <u>Parts Part Name</u>  | Parts Condition ReceivedParts Work PerformedParts Recommendati |
| 1) <u>12356</u>                     | 164A                                | 3-WAY SWITCHING VALVE   |                                                                |
| 2) <u>12356</u>                     | 983736001250                        | FLOW ARROW              |                                                                |
| <ol> <li><u>12356</u></li> </ol>    | 1J873235072                         | PACKING BOX RING        |                                                                |
| <ol> <li>4) <u>12356</u></li> </ol> | 1U222646172                         | SEAT RING               |                                                                |
| 5) 12356                            | 176575X0052                         | PLUG/STEM               |                                                                |
| 6) 12356                            | 20223733272                         | CAGE                    |                                                                |
| 7) 12356                            | ITEM# 148005                        | PACKING KIT             |                                                                |
| 8) 12356                            | 17550805092                         | SEAL RING               |                                                                |
| 9) 12356                            | 1F936411992                         | H/W INDICATOR PLATE     |                                                                |
| 10) 12356                           | RGASKETX182                         | GASKET KIT              |                                                                |
| 11) 12356                           | 211909525212                        | CONNECTOR ARM           |                                                                |
| 12) 12356                           | 17550705292                         | BACKUP RING             |                                                                |
| 13) 12356                           | SEB38                               | FYFROI T                |                                                                |
| 14) 12356                           | 14342732992                         | BATT                    |                                                                |
| 15) 12356                           | R667¥000402                         | ACTIMATOR KIT           |                                                                |
| 16) 12356                           | 288200800402                        | ACTUATOR STEM           |                                                                |
| 17) 10356                           | 17455152010                         | ODATON DIEM             |                                                                |
| 10) 10256                           | ATCER 000                           | ADCET                   |                                                                |
| < 17.15b                            | IN /1 RR=776                        | UTR SHT                 |                                                                |
|                                     |                                     |                         | 🎒 Internet 🛛 👻 100% 👻                                          |
|                                     |                                     |                         | 100%                                                           |

Figure 4-14: Parts to Replace, Parts Replaced

The Parts to Repalce and Parts Replaced have the similar function and the user interface most like Parts. Actually their solitary distinction is added the respective filter into Parts. The former filter is to be replaced, yet the later is having been replaced.

Similar Function with Main Form

Query, Columns, Default, Change the display count in grid, Move through in grid, Click one column header to sort by, See also 2.1, 3.1, 3.2

### **Remarks:**

Always return via the << Back button in the upper left.

## 4.15 Analyze

4.15.1 Analyze and Sum Launch Method: Analyze: Click <u>Analyze</u> in View as 2.4 Click Menu: Commands | Analyze | General

Sum: Click <u>Sum</u> in View as 2.4

## <u>Analyze</u>

| Select Field:         | Bolts Quantity | *                       | x                             |
|-----------------------|----------------|-------------------------|-------------------------------|
| Analysis Break        | down:          | Count                   | %                             |
| 12<br>12/12<br>6<br>8 |                | 332<br>1<br>1<br>2<br>3 | 97 A<br>0<br>0<br>0<br>0<br>0 |

## Sum

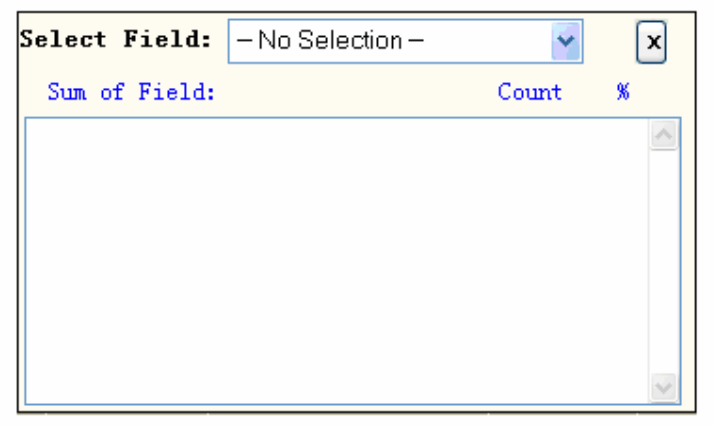

### Figure 4-15-1: Analyze and Sum

### **Function Description:**

Both Analyze and Sum are extraordinarily similar. They both present a simple statistic result in grid in terms of the selected field. If the field is not in the display grid it will be added, and then that field is analyzed or summed.

## 4.15.2 Analyze – Coming Due and Past Due

## Launch Method:

Click Valve Calendar Button and select the Menu: Coming Due / Past Due Calendar Click Menu: Commands | Analyze | Coming Due and Past Due

| • ● http://122.0.0.1.8888/DEC/42/lth/eW971udy/Vilb7/mp61gz.vml           • ● fttp://122.0.0.1.8888/DEC/42/lth/eW971udy/Vilb7/mp61gz.vml           • ● fttp://122.0.0.1.8888/DEC/42/lth/eW971udy/Vilb7/mp61gz.vml             • ● deldouts -          • ●         • ●         • ●                                                                                                    | 🖉 Next Maintenanc | e Dates - Windov                      | ws Internet Explo  | rer                          |                    |                   |                            |                      |  |  |
|----------------------------------------------------------------------------------------------------|-------------------|---------------------------------------|--------------------|------------------------------|--------------------|-------------------|----------------------------|----------------------|--|--|
| • delations • ma           • Maxt Maintenance Dates           • Maxt Maintenance Dates           • Maxt Maintenance Dates           • Maxt Maintenance Dates           • Part Date:           • Maxt Maintenance Dates           • Part Date:           • Maxt Maintenance Dates           • Part Date:           • Maxt Maintenance Dates           • Part Date:           • Maxt Maintenance Dates           • Part Date:           • Serial Number, Unit / Vessel, Equipment Location are recommended to be in the main grid!!             Analyzed: 322         Due Today: 0         Sort By:         O Tag Number O Serial Number O Unit / Vessel O Date Tested O Next Maint Date O Days Past Date           Days Past Date             MoxtONIC          Sort By:         O Tag Number O Serial Number O Unit / Vessel O Date Tested O Next Maint Date O Days Past Date           Days Past Date             MoxtONIC          Sort Dy:         O Tag Number O Serial Number O Unit / Vessel O Date Tested O Next Maint Date O Days Past Date           Date             MoxtONIC          Sort Dy:         O Tag Number O Serial Number O Date           Date           Date             Sort By:         O Tag Number O Serial Number O Date           Date           Date           Date             Date Tod                                                                                                    | 🚱 🕞 👻 🚳 http      | ://127.0.0.1:8888/E                   | XEC/42/1bn6w971uqk | yl1bb7wp61qz×vn              | i                  |                   | 🖌 🛃 🗙 🛛 DAEMON Search      | ٩                    |  |  |
| Image: Second Second | del.icio.us 👻 🙀   |                                       |                    |                              |                    |                   |                            |                      |  |  |
| Key Back         Analyze         Today: April 8, 2009         Next Maintenance Dates Analysis           * Serial Mumber, Unit / Vessel, Equipment Location are recommended to be in the main grid!!         Analyzed: 322           Part Due: 322         Linit Grid To: Oll (no linit) OPart Due Obue Today Oconing Due           Coming Due: 0         View Results: OBV Oby Coll (no linit)         OPart Due Oby Coll (No linit)           Coming Due: 0         View Results: OBV Coll (No linit)         Opart Due Oby Coll (No linit)         Opart Due Oby Coll (No linit)           Coming Due: 0         View Results: OBV Valve OBV Calendar OBV Week OBV Month         Opart Due Oby Coll (No Coll (No linit)         Opart Due Oby Coll (No coll (No linit)           Coming Due: 0         No=MAULASCH         2005/03/17         006/03/17         1118         1853         160           Coming Due: 0         No=MAULASCH         2005/03/17         006/03/17         1118         1853         160           Coming Due: 0         No=MAULASCH         2005/03/11         006/03/17         1118         1853         160           Coming Due: 0         No=MAULASCH         2005/03/11         006/03/17         1118         1853         160           Coming Due: 0         No=MAULASCH         2007/03/18         160         1245         1245         1245           Comin                                                                                                    | 🔶 🏟 🔞 Next Ma     | 🖌 🔅 🔞 v 🔝 🛛 🖶 v 🔂 Page v 🔅 Tgols v ** |                    |                              |                    |                   |                            |                      |  |  |
| • Serial Number, Unit / Vessel, Equipment Location are recommended to be in the main grid!!         Analyzed: 322<br>Part Due: 322<br>Due Today: 0       Limit Grid To: OAll (no limit) OPart Due Obue Today OComing Due<br>Sort By: OTag Number OSrial Number OUnit / Vessel Opate Tested ONext Maint Date Obays Past Due<br>View Results: Opy Value Oby Calendar Oby Week Oby Month          Unit / Vessel, Equipment Location are recommended to be in the main grid!!         Analyzed: 322<br>Due Today: 0       Limit Grid To: OAll (no limit) OPast Due Obue Today OComing Due<br>Oraniz Due: 0       Limit Grid To: OBy Value Oby Calendar Oby Week Oby Month          Maint Date Oby Value Oby Calendar Oby Week Oby Month       Uses Negative Control (Not State Control (Not State Control (Not S                                                                                                    |                   | Nort Heintorange Dates Analysis       |                    |                              |                    |                   |                            |                      |  |  |
| • Serial Number, Unit / Vessel, Equipment Location are recommended to be in the main grid!!         Analyzed: 322<br>Past Due: 322<br>Due Today: 0<br>Coming Due: 0       Limit Grid To:<br>Soft By:<br>0 Tag Number O Serial Number O Unit / Vessel O Date Tested O Next Maint Date O Days Past Due<br>Coming Due: 0         View Results:<br>0 By Valve O By Calendar O By Week O By Month               Coming Due: 0       View Results:<br>0 By Valve O By Calendar O By Week O By Month            Coming Due: 0       View Results:<br>0 By Valve O By Calendar O By Week O By Month            Coming Due: 0       View Results:<br>0 D05/03/17       2006/03/17       1118       1483       160         Coming Due: 0       View Results:<br>0 D05/03/17       2006/03/17       1118       1483       160         Coming Due: 0       View Results:<br>0 D05/06/24       2005/03/17       1118       1483       160         Coming Due: 0       View Results:<br>0 D05/06/24       2006/03/17       2006/03/17       118       1485       160         Coming Due: 0       View Results:<br>0 D05/06/24       2006/03/17       2006/03/17       118       1485       160         Coming Due: 0       D02+Vel385-1       SoftH       2005/03/17       2006/03/17       118       1485       160         Coming Coming Due Results:<br>0 D005/06/24                                                                                                    | All               | alyze                                 | april 0, 2000      |                              |                    |                   |                            |                      |  |  |
| Analyzed: 322<br>Past Due: 322<br>Due Tods: 0         Limit Grid To:<br>Sort By:         Old (no limit)         OPast Due         Out / Vessel         Opate Tested         Next Maint Date         Opays Past Due:<br>Out / Vessel           View Results:         OBP Valve         OBY Valve         OBY                                                                                                    | * Serial Number,  | , Unit / Vesse                        | l, Equipment Loo   | ation are re                 | commended to be in | n the main grid!! |                            |                      |  |  |
| Past Due: 322         Sort By:         Olfag Number         Oscila Number         Olfag Versial Number         Olfag Versial Number         Olfag                                                                                                    | Analyzed: 322     | 2 Limit                               | Grid To: OAll      | (no limit)                   | Past Due ODue      | Today OComing Du  |                            |                      |  |  |
| Due Today: 0         View Results:         Oby Wake( ) Schlin Hallof () Schlin Hallof () Hold () Schlin Hallof () Hold () Schlin Hallof () Schlin () Schlin           | Past Due: 322     | 2                                     | Sort By: O Tan     | . (no iimit)<br>: Number OSe | rial Number Olla   | it / Wessel ODate | Tested ONext Maint Date Ol | Dave Past Due        |  |  |
| Control Diel U         File Resultsi         Oby Valve         Coll Status         Oby Valve         Oby Valve                                                                                                    | Due Today: O      | W                                     | President of       |                              |                    |                   | Tested Onext maint part Of | Vays Fast Dat Ob     |  |  |
| Control         Control         Control <t< td=""><td>Coming Due: U</td><td>view</td><td>Kesuits: OBy</td><td>Valve OBy C</td><td>alendar 🔾 By Wee</td><td>k 🔾 By Month</td><td></td><td></td></t<>                                                                                                    | Coming Due: U     | view                                  | Kesuits: OBy       | Valve OBy C                  | alendar 🔾 By Wee   | k 🔾 By Month      |                            |                      |  |  |
| Sister Carlie         NO2-VQL356-1         2006/03/17         2006/03/17         118         483         -160         5           Sister Carlie         NO2-VQL356-2         2008/03/17         2006/03/17         1118         483         -160         6           Sister Carlie         NO2-VQL356-3         2005/05/17         2006/05/17         1118         483         -160         6           Sister Carlie         NO2-VQL102-1         SOUTH         2005/05/24         2006/06/24         1019         384         -160         6           Sister Carlie         NO2-VQL102-1         SOUTH         2005/11/10         2005/11/10         862         1247         -126         6           Sister Carlie         NO2-VQL102-1         SOUTH         2006/11/10         862         1247         -126         6           Sister Carlie         NO2-VQL138-1         V/A         2006/06/16         2007/06/16         622         1027         -95         -9           Sister Carlie         NO2-VQL138-2         V/A         2006/06/12         2007/06/20         719         1084         -103         -           Sister Carlie         NO2-VRL467-1         V/A         2006/05/12         2007/05/25         584         1684                                                                                                    | <                 |                                       |                    |                              |                    |                   |                            | >                    |  |  |
| Statistic         NO2-VQL356-2         2006/03/17         2006/03/17         1118         483         -160         -           Statistic         NO2-VQL356-3         2005/03/17         2006/03/17         1118         1483         -160         -           Statistic         NO2-VQL356-3         2005/03/17         2006/03/17         1118         1483         -160         -           Statistic         NO2-VQL356-3         SOUTH         2005/11/10         2006/11/10         580         1245         -126         -           Statistic         NO2-VQL362-1         SOUTH         2005/11/10         2006/11/10         580         1247         -126         -           Statistic         NO2-VQL382-1         SVA         2006/04/20         2007/04/20         118         1084         -103         -           Statistic         NO2-VQL382-2         VA         2006/04/20         2007/04/20         118         1084         -103         -           Statistic         NO2-VQL382-2         VA         2006/04/20         2007/04/20         185         1184         1084         -103         -           Statistic         NO2-VQL382-1         VA         2006/03/22         2007/05/25         884         1024                                                                                                    | 255) FCV-6406     | M02-VQL356-1                          |                    | 2005/03/17                   | 2006/03/17         | 1118              | 1483                       | -160 -37 🔨           |  |  |
| Bit Max Case         NO2-VQL366-3         2006/03/17         2006/03/17         1118         443         -160         -           Construction         NO2-VQL162-1         S0UTH         2006/07/44         2007/06/24         1019         1384         -146         -           Construction         NO2-VQL162-1         S0UTH         2006/11/10         2006/11/10         880         1245         -         126         -           Construction         NO2-VQL162-1         SOUTH         2006/11/10         2006/11/10         882         247         -         126         -           Construction         NO2-VQL182-1         N/A         2006/07/20         2007/04/20         719         1084         -         103         -           Construction         NO2-VQL382-1         N/A         2006/04/20         2007/04/20         719         084         -         103         -           Construction         NO2-VQL382-1         N/A         2006/04/20         2007/04/20         719         084         -         084         -         084         -         084         -         084         -         084         -         085         -         0713         -         0713         -         0716/20                                                                                                    | 256) FCV-6407     | M02-VQL356-2                          |                    | 2005/03/17                   | 2006/03/17         | 1118              | 1483                       | -160 -37             |  |  |
| V22187         MO2-VQL702-1         SOUTH         2005/06/24         2005/06/24         1019         1384         -146         -           V22187         MO2-VQL702-1         SOUTH         2005/1/108         2005/1/108         880         1245         -126         -           V20187         MO2-VQM119-1         SOUTH         2005/1/108         2005/1/108         882         1247         -126         -           V20187         MO2-NL088-1         V/A         2005/0/16         2007/06/16         862         027         -95         -           V20187         MO2-NL088-1         V/A         2005/0/2/02         2007/06/16         862         027         -95         -           V20187         MO2-NL088-1         V/A         2006/04/20         2007/02/20         119         084         -103         -           V20187         MO2-NL086-1         V/A         2006/02/02         2007/02/20         119         084         -113         -           V20187         MO2-NL086-1         V/A         2006/03/02         2007/03/02         768         133         -110         -           V20187         MO2-NL086-1         VA1         2006/03/02         2007/03/02         768         133 </td <td>257)FCV-6408</td> <td>102-VQL356-3</td> <td></td> <td>2005/03/17</td> <td>2006/03/17</td> <td>1118</td> <td>1483</td> <td>-160 -37</td>                                                                                                    | 257)FCV-6408      | 102-VQL356-3                          |                    | 2005/03/17                   | 2006/03/17         | 1118              | 1483                       | -160 -37             |  |  |
| Approximation         DOC-VQH15-1         SOTH         2005/11/10         2800         125         -126         -           CONSTRUCTIONS         DOC-VQH15-1         SOTH         2005/11/10         2006/11/10         880         127         -126         -           CONSTRUCTIONS         DOC-VQH15-1         V/A         2006/10/10         2007/06/16         682         1027         -95         -           CONSTRUCTIONS         DOC-VQL582-1         V/A         2006/06/16         2007/06/20         719         1084         -103         -           CONSTRUCTIONS         DOC-VQL582-1         V/A         2006/06/12         2007/07/07         719         1084         -103         -           CONSTRUCTIONS         DOC-VRL461-1         V/A         2006/02/09         2007/02/09         789         1154         -113         -           CONSTRUCTIONS         DOC-SL034-1         N/A         2006/03/02         2007/03/02         788         133         -110         -           CONSTRUCTION         DOC-SL034-1         N/A         2006/06/14         2007/06/14         664         1029         -95         -           CONSTRUCTION         ACR/R049-3         V/A         2006/06/14         2007/06/14                                                                                                    | 258)FCV-6608      | M02-VQL702-1                          | SOUTH              | 2005/06/24                   | 2006/06/24         | 1019              | 1384                       | -146 -34             |  |  |
| D021520000         D02-VQR119-1         OUTH         ZUD07107108         ZUD07107108 <thzud07107108< th="">         Z</thzud07107108<>                                                                                                    | 259)FCV-6803      | M02-VQM153-1                          | SOUTH              | 2005/11/10                   | 2006/11/10         | 880               | 1245                       | -126 -29             |  |  |
| Altraction         DOC-AL098-1         V/A         2006/06/16         2007/06/16         602         1077         +56         6           COUNT STATE         OC-AL098-1         V/A         2006/04/20         2007/04/20         T19         1084         -103         -           COUNT STATE         OC-AL098-1         V/A         2006/04/20         2007/04/20         T19         1084         -103         -           COUNT STATE         OC-ANDAS-1         V/A         2006/04/20         2007/02/25         684         684         -98         -           COUNT STATE         OC-ANDAS-1         V/A         2006/06/12         2007/06/25         684         684         -98         -           COUNT STATE         OC-ANDAS-1         V/A         2006/06/14         2007/06/14         664         1029         -         -           COUNT STATE         OC-ANDAS-2         2006/06/14         2007/06/14         663         668         -66         -           COUNT STATE         OC-SCOUNT STATE         2007/06/14         2007/06/14         663         668         -66         -           COUNT STATE         OC-SCOUNT STATE         2007/06/14         2007/06/14         663         668         -66                                                                                                    | 260) PCV-6819     | NO2-VQM119-1                          | SOUTH              | 2005/11/08                   | 2006/11/08         | 882               | 1247                       | -126 -29             |  |  |
| Construction         DC=V0.382=1         V/A         2006/06/20         2007/06/20         719         1084         =103         =           CONSTRUE         DC=V0.382=2         V/A         2006/06/20         2007/06/20         719         1084         =103         =           CONSTRUE         DC=V0.382=2         V/A         2006/06/20         2007/06/20         719         1084         =103         =           CONSTRUE         DC=V0.382=1         NA         2007/02/20         2007/02/20         768         684         -98         =           CONSTRUE         DC=V0.466=1         V/A         2006/06/14         2007/06/24         684         1029         -95         =           CONSTRUE         DC=V0.466=1         V/A         2006/06/14         2007/06/14         603         968         -86         =           CONSTRUE         DC=V0.4980=3         V/A         2006/06/14         2007/06/24         865         685         -86         =           CONSTRUE         DC=V0.980=1         V/A         2006/06/16         2007/06/24         865         685         =          =         =         =         =         =         =         =         =         = <td< td=""><td>261)FV-6903</td><td>102-RL0988-1</td><td>N/A</td><td>2006/06/16</td><td>2007/06/16</td><td>662</td><td>1027</td><td>-95 -22</td></td<>                                                                                                    | 261)FV-6903       | 102-RL0988-1                          | N/A                | 2006/06/16                   | 2007/06/16         | 662               | 1027                       | -95 -22              |  |  |
| Barry Control         DOC-VDL302-2         VA         2006/00/20         119         1094         +103         +           Barry Control         DOC-VDL302-2         VA         2006/02/09         2007/02/09         789         1184         -113         -         113         -         113         -         113         -         113         -         113         -         113         -         113         -         113         -         113         -         113         -         113         -         113         -         113         -         113         -         113         -         113         -         113         -         113         -         113         -         113         -         113         -         113         -         113         -         113         -         113         -         113         -         113         -         113         -         113         -         113         -         113         -         113         -         113         -         113         -         113         -         113         -         113         -         113         -         113         -         113         -                                                                                                             | 262)FCV-6906      | NO2-VQL382-1                          | N/ A               | 2006/04/20                   | 2007/04/20         | 719               | 1084                       | -103 -24             |  |  |
| Accession         DOP (RAD) 1         DVA         DOD (D2 05         DOD (D2 05         DOD         DOD         DOD         DOD         DOD           DOD 2014 (14)         DOP (RAD) 1         DVA         DOD (D2 05         DOD (D2 05         DOD         DOD                                                                                                    | 263) FC (= 6906   |                                       | N/A<br>N/A         | 2006/04/20                   | 2007/04/20         | 790               | 1064                       | -103 -24             |  |  |
| Additional         Doc - LOGAD-1         NA         Doc - VOD / 20         Doc - VDO / 20         Doc - VDO / 20 <thdoc -="" 20<="" th="" vdo=""> <thdoc -="" 20<="" th="" vdo=""></thdoc></thdoc>                                                                                                    | 264)LCV-6920      | 102-91.0242-1                         | N/A                | 2006/02/09                   | 2007/02/09         | 694               | 694                        | -113 -20             |  |  |
| Statistical dot         Dot (EQ3)         Dot         Dot (EQ3)         Dot         Dot (EQ3)         Dot           Statistical dot         Dot (EQ3)         Dot (EQ3)         Dot         Dot (EQ3)         Dot         Dot                                                                                                    | 266) FCV-7065     | 102-3E0343-1                          | N/A                | 2001/03/23                   | 2001/03/20         | 769               | 1133                       | -110 -25             |  |  |
| Distriction         Distriction         Distriction <thdistriction< th=""> <thdistriction< th=""></thdistriction<></thdistriction<>                                                                                                    | 267)1 T=70914     | 02 VILL483 1                          | av A<br>CO-15      | 2000/03/02                   | 2007/06/14         | 664               | 1020                       | -95 -22              |  |  |
| Contraction         Contraction         Contraction <thcontraction< th=""> <thcontraction< th=""></thcontraction<></thcontraction<>                                                                                                    | 268)17-7106       | A2-R03493-2                           | N/A                | 2006/08/14                   | 2007/08/14         | 603               | 968                        | -86 -20              |  |  |
| Construction         Construction         Construction<                                                                                                    | 269)1.7-7134      | A2-R03493-3                           | N/A                | 2006/08/14                   | 2007/08/14         | 603               | 968                        | -86 -20              |  |  |
| Mill         Control         VA         2006/06/16         2007/06/16         682         1027         -95         -           Mill         VA         2006/06/16         2007/06/16         682         1027         -95         -           Mill         VA         2006/06/16         2007/06/16         682         1027         -95         -           Mill         VA         2006/06/16         2007/06/16         612         1037         -86         -           Mill         VA         2006/10/01         2007/03/01         769         769         -110         -           Mill         Cov         V02.947-1         VA         2005/10/06         2006/10/06         915         1280         -131         -           Mill         Cov         V02.948-1         VA         2005/10/04         2006/10/04         915         1280         -131         -           Mill         Cov         V02.948-1         VA         2005/10/04         2006/10/04         917         1282         -131         -           Mill         Cov         V02.9026-1         NA         2005/10/04         2006/10/04         917         1282         -131         -           M                                                                                                    | 270) HCV-7197     | 02-SL0329-1                           | NA                 | 2007/05/24                   | 2007/05/24         | 685               | 685                        | -98 -23              |  |  |
| Res         NOR         VA         2006/06/06         2007/06/06         612         1037         +96         -           2001/07/071         5447720-1-1         N/A         2007/03/01         2007/03/01         769         -110         -           2001/07/071         5447720-1-1         N/A         2007/03/01         2007/03/01         769         -110         -           2001/07/071         602-901.947-1         V/A         2005/10/06         2005/10/06         915         1280         -131         -           2001/07/071         602-901.948-1         N/A         2005/10/04         2006/10/04         917         1282         -131         -           2001/07/071         602-901.928-1         N/A         2005/10/04         2006/10/18         903         1288         -129         -           2001/07/07/07         602-50.0321-1         NA         2007/05/25         2007/05/25         684         684         -98         -           2001/05/21         2007/05/22         2007/05/22         2007/05/22         682         -         -         -                                                                                                    | 271)CV-7267A      | 02-RL0985-1                           | N/A                | 2006/06/16                   | 2007/06/16         | 662               | 1027                       | -95 -22              |  |  |
| MOLECULE         S447720-1-1         V/A         2007/03/01         2007/03/01         789         169         -110         -           V2114         S547720-1-1         V/A         2005/10/06         2005/10/06         915         1280         -131         -           V2114         S5477210         102-V02.947-1         V/A         2005/10/04         2006/10/06         915         1280         -131         -           V010/V2112         102-V02.948-1         V/A         2005/10/04         2006/10/04         917         1282         -131         -           V010/V2112         102-V02.948-1         V/A         2005/10/04         2006/10/04         917         1282         -131         -           V010/V21212         102-V02.948-1         V/A         2005/10/18         2006/10/04         917         1282         -131         -           V010/V21210         2005/10/18         2005/10/18         2005/10/18         903         1288         -129         -           V010/V210000         102-510/25         2007/05/25         2007/05/25         684         684         -98         -           V010/V21000         102-510/25         2007/05/21         2007/05/22         687         687                                                                                                    | 272)CV-7267A      | 02-RL0960-1                           | N/A                | 2006/06/06                   | 2007/06/06         | 672               | 1037                       | -96 -22              |  |  |
| MAIL 1412         MO2-VQL947-1         N/A         2005/10/06         2006/10/06         915         1280         +131         +           MAIL 1412         MO2-VQL947-1         N/A         2005/10/04         2006/10/04         915         1280         +131         +           MAIL 142         MO2-VQL947-1         N/A         2005/10/04         2006/10/04         917         1282         +131         +           MAIL 142         MO2-VQL947-1         N/A         2005/10/04         2006/10/04         917         1282         +131         +           MO2-MO26-1         N/A         2005/10/04         2006/10/04         903         1268         +128         +           MO2-SL0321-1         NA         2007/05/25         2007/05/26         084         684         +98         +           MO2-SL0322-1         NA         2007/05/21         2007/05/21         087/05/21         682         688         +98         +           MO2-SL0322-1         NA         2007/05/22         2007/05/22         682         688         +98         +           MO2-SL0322-1         NA         2007/05/22         2007/05/22         682         688         +98         +                                                                                                    | 273) LCV-7271     | 5447720-1-1                           | N/A                | 2007/03/01                   | 2007/03/01         | 769               | 769                        | -110 -25             |  |  |
| No.         NA         2005/10/04         2006/10/04         917         1282         -131         -           210/87-511         MO2-VQM026-1         N/A         2005/10/18         2006/10/18         903         1268         -129         -           210/87-521         MO2-SL0321-1         NA         2007/05/25         2007/05/25         884         684         -98         -           720/87-7200         MO2-SL0322-1         NA         2007/05/21         2007/05/25         685         686         -98         -           720/87-7200         MO2-SL0320-1         NA         2007/05/22         2007/05/25         687         -         -                                                                                                    | 274)LT-7279       | 102-VQL947-1                          | N/A                | 2005/10/06                   | 2006/10/06         | 915               | 1280                       | -131 -30             |  |  |
| VID/VID/INTENT         N/A         2005/10/18         2006/10/18         203         1268         -129         -           VID/VID/VID/VID/VID/VID/VID/VID/VID/VID/                                                                                                    | 275) LV-7279      | M02-VQL948-1                          | N/A                | 2005/10/04                   | 2006/10/04         | 917               | 1282                       | -131 -30             |  |  |
| NUSDEXT Storts         NA         2007/05/25         2007/05/25         884         684         -98         -           VEX.VS.VS.VS.VS.VS.VS.VS.VS.VS.VS.VS.VS.VS.                                                                                                    | 276) FV-7371      | 102-VQM026-1                          | N/A                | 2005/10/18                   | 2006/10/18         | 903               | 1268                       | -129 -30             |  |  |
| 7283 FCY=7400B 102-SL0322-1 NA 2007/05/21 2007/05/21 688 688 -98 -                                                                                                    | 277)FCV-7392B     | 102-SL0321-1                          | NA                 | 2007/05/25                   | 2007/05/25         | 684               | 684                        | -98 -23              |  |  |
| 270 KW-7400 M02-SL0330-1 Mt 2007/05/22 2007/05/22 687                                                                                                    | 278) FCV-7406B    | M02-SL0322-1                          | NA                 | 2007/05/21                   | 2007/05/21         | 688               | 688                        | -98 -23              |  |  |
|                                                                                                    | 279) HCV-7409     | 102-SL0330-1                          | NA                 | 2007/05/22                   | 2007/05/22         | 687               | 687                        | -98 -23 <sup>×</sup> |  |  |
| 8                                                                                                    | \$                |                                       |                    |                              |                    |                   |                            |                      |  |  |

Figure 4-15-2-1: Next Maintenance Date by Valve

The Next Maintenance Data available strong function lists all of the repair satisfied limit option and highlights the Past-Due in red color, additionally, some functions like sorting, filtering and result views are very practical. *Limit Grid To* 

Set the filter

Sort By

Select a field for sorting by

By Valve

List the valves satisfied with limit option

By Calendar

| ount of items due on each day of the calendar month |                                          |                                               |           |           |           |             | Quick Jump to Date Below:                                                    |                                    |
|-----------------------------------------------------|------------------------------------------|-----------------------------------------------|-----------|-----------|-----------|-------------|------------------------------------------------------------------------------|------------------------------------|
| Previous                                            |                                          |                                               | Mar       | ch 2009   |           | <u>Next</u> | <u>Today</u><br>Year: 2009 🛉 💆<br>── No Selection - 🔨                        | Month: March 📕<br>— No Selection — |
| Sunday                                              | Mon                                      | Tue                                           | Wed       | Thu       | Fri       | Sat         | 1999<br>2000<br>2001                                                         | JANUARY<br>FEBRUARY<br>MARCH       |
| 1                                                   | 2                                        | 3                                             | 4         | 5         | <u>6</u>  | Z           | 2002                                                                         | MAY                                |
| 8                                                   | 2                                        | <u>10</u>                                     | <u>11</u> | <u>12</u> | <u>13</u> | <u>14</u>   | 2004<br>2005                                                                 | JUNE                               |
| <u>15</u>                                           | <u>16</u>                                | <u>17</u>                                     | <u>18</u> | <u>19</u> | <u>20</u> | <u>21</u>   | 2006                                                                         | AUGUST                             |
| <u>22</u>                                           | <u>23</u>                                | <u>24</u>                                     | <u>25</u> | <u>26</u> | <u>27</u> | <u>28</u>   | 2008                                                                         | OCTOBER                            |
| 29<br>late = # due<br>lick day to v                 | <u>30</u><br>' is the cale<br>view DUE o | <u>31</u><br>endar displ<br><b>n that day</b> | ay format |           |           |             | 2003<br>2010<br>2011<br>2012<br>2013<br>2014<br>2015<br>2016<br>2017<br>2018 | DECEMBER                           |

#### Figure 4-15-2-2: Next Maintenance Date by Calendar

Display a calendar to scroll through. Any date that has a past due or coming due valve is shown with both the date and the count of valves on that day. Clicking it a grid of those valves will be presented.

#### By Weeks

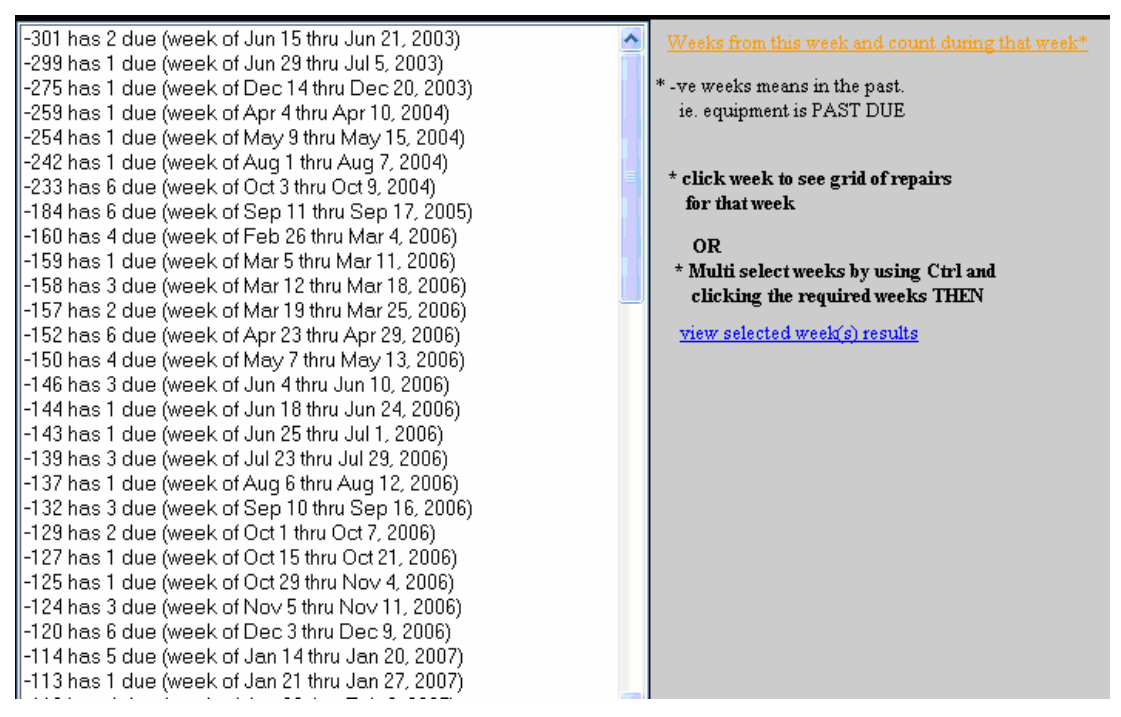

### Figure 4-15-2-3: Next Maintenance Date by Week

Display a list of weeks in the past and future and the number of valves in that period, which can be multi-selected or single selected. Moreover a grid of relevant valves in next page will also be presented by clicking <u>view selected week(s) results</u>

| -69 has 2 due (month of June 2003)                                          | > | Months from this month and count during that month* |
|-----------------------------------------------------------------------------|---|-----------------------------------------------------|
| -68 has 1 due (month of July 2003)                                          |   |                                                     |
| -63 has 1 due (month of December 2003)                                      |   | * -ve months means in the past.                     |
| -59 has 1 due (month of April 2004)                                         |   | ie. equipment is PAST DUE                           |
| -58 has 1 due (month of May 2004)                                           |   |                                                     |
| -55 has 1 due (month of August 2004)                                        |   | to Patron and the second of the formation           |
| -53 has 6 due (month of October 2004)                                       |   | * Click month to see grid of repairs                |
| -42 has 6 due (month of September 2005)                                     |   | IOF THAT MONTH                                      |
| -36 has 10 due (month of March 2006)                                        |   | OR                                                  |
| -35 has 6 due (month of April 2006)                                         |   | * Multi calent wanthe bunning Ctul and              |
| -34 has 4 due (month of May 2006)                                           |   | aliabing the manined worths THEN                    |
| -33 has 5 due (month of June 2006)                                          |   | CHERING THE TEQUITED MOTIONS THEAT                  |
| -32 has 3 due (month of July 2006)                                          |   | view selected month(s) results                      |
| -31 has 1 due (month of August 2006)                                        |   |                                                     |
| -30 has 3 due (month of September 2006)                                     |   |                                                     |
| -29 has 4 due (month of October 2006)                                       |   |                                                     |
| -28 has 3 due (month of November 2006)                                      |   |                                                     |
| -27 has 6 due (month of December 2006)                                      |   |                                                     |
| -26 has 9 due (month of January 2007)                                       |   |                                                     |
| -25 has 12 due (month of February 2007)                                     |   |                                                     |
| -24 has 29 due (month of March 2007)                                        |   |                                                     |
| -23 has 25 due (month of April 2007)                                        |   |                                                     |
| -22 has 56 due (month of May 2007)                                          |   |                                                     |
| -21 has 25 due (month of Julie 2007)<br>20 has 19 due (month of Julie 2007) |   |                                                     |
| -20 has 15 due (month of July 2007)<br>19 has 14 due (month of August 2007) |   |                                                     |
| 19 has 14 due (month of August 2007)                                        |   |                                                     |
| (-10 has 10 due (monin of September 2007)                                   |   |                                                     |

### Figure 4-15-2-4: Next Maintenance Date by Month

Display a list of months in the past and future and the number of valves in that period, which can be multi-selected or single selected. Moreover a grid of relevant valves in next page will also be presented by clicking <u>view selected month(s) results</u>.

### **Remarks:**

Always return via the << Back button in the upper left.

### 4.15.3 Analyze – Repair Performed

### Launch Method:

Click Valve Calendar Button and select the Menu: Repair Performed Calendar Click Menu: Commands | Analyze | Repair Performed

### **Function Description:**

The Repair Performed function is similar with Next Maintenance Date, See also 4.15.2 But is only valid for all entries (Most Recent and Historical).

### 4.15.4 Analyze – Pressure Analysis

## Launch Method:

Click Menu: Commands | Analyze | Pressure Analysis

| 🕘 http://127.0.0.1:88                          | 88/EXEC/26/0h1kvu              | 00md712h18hyhtj1oa4  | 044 - Microsoft Interne | t Explorer                                          |                   | _ @ 🗙    |
|------------------------------------------------|--------------------------------|----------------------|-------------------------|-----------------------------------------------------|-------------------|----------|
| <u>File E</u> dit <u>V</u> iew F <u>a</u> vori | tes <u>T</u> ools <u>H</u> elp |                      |                         |                                                     |                   |          |
| 🕞 Back 🔹 🌍 🐇                                   | 🖹 🛃 🏠 🔎 Se                     | arch 🤺 Favorites 🥝   | 🔗 · 🍓 🔳 🔹               |                                                     |                   |          |
| Address 🙋 http://127.0.0.                      | 1:8888/EXEC/26/0h1kvu00        | md712h18hyhtj1oa4044 |                         |                                                     | 💌 🔁 Go            | Links »  |
| <                                              | Analyzed: 2053                 | Pressure             | Analysis - All m        | esults are in %                                     |                   | <u>_</u> |
|                                                | Change row's color li          | E exceedes % then %  | - calc                  | ulated by: Prepop % Set = Prepop / Set Pressure     |                   |          |
|                                                | Pretest % Of Final 1           |                      | - See                   | Also: Commands - Grid Columns - Configure The "Pres | sure Analysis" Co | olumn    |
|                                                |                                |                      |                         |                                                     |                   |          |
| Sort By: ① Tag                                 | Number New2 🔾 Valv             | ze SN ○Unit / Vesse  | el OASME Code ODat      | e Tested 🔿 Set Press OPrepop % of Set 🔿             | Prepop % of C     | DSP 🔿    |
| Tag Number New2                                | Valve SN                       | Unit / Vessel        | Date TestedASME Cod     | e Model Number                                      | Set Pres          | sCol 🔨   |
|                                                | H80264                         | LP                   | 2006/11/29 Sec VIII     | D30K                                                | 330               | 0        |
|                                                | 90/11676                       |                      | 2006/11/28 Sec VIII     | 24312R68/S1                                         | 0                 | 0        |
|                                                | TJ89813                        | PETAL 1              | 2006/11/17 Sec VIII     | 1912-HC-1                                           | 1250              | 128      |
|                                                | TD34494                        | DEHY                 | 2006/11/16 Sec VIII     | 1910K                                               | 330               | 0        |
|                                                | N/A                            | LP                   | 2006/11/16 Sec VIII     | FL27HR                                              | 720               | 0        |
|                                                | TL77163                        | DEHY                 | 2006/11/16 Sec VIII     | 1993C                                               | 330               | 0        |
|                                                | 40011412                       | HBG                  | 2006/11/13 Sec VIII     | 23312G23                                            | 1000              | 0        |
|                                                | 90/14474                       | HBG                  | 2006/11/13 Sec VIII     | 23312G23                                            | 1000              | 0        |
|                                                | 90/14473                       | HBG                  | 2006/11/13 Sec VIII     | 23312G23                                            | 1000              | 0        |
|                                                | 13900KC                        | HBG                  | 2006/11/13 Sec VIII     | 2740UL                                              | 1000              | 0        |
|                                                | 90/14277                       | HBG                  | 2006/11/13 Sec VIII     | 81PC88-4F                                           | 1200              | 0        |
|                                                | 90/14278                       | HBG                  | 2006/11/13 Sec VIII     | 81PC88-4F                                           | 1250              | 0        |
|                                                | 90/14280                       | HBG                  | 2006/11/13 Sec VIII     | 81PC88-4F                                           | 1250              | 0        |
|                                                | 91/08917                       | HBG                  | 2006/11/13 Sec VIII     | 81PC-88-4                                           | 125               | 0        |
|                                                | 1000-1200                      | HBG                  | 2006/11/13 Sec VIII     | W7101-RS1200                                        | 1000              | 0        |
|                                                | 19-2583                        | HBG                  | 2006/11/13 Sec VIII     |                                                     | 1000              | 0        |
|                                                | 90/14404                       | HBG                  | 2006/11/13 Sec VIII     | 81PC-88-F4                                          | 125               | 0        |
|                                                | M89-17184                      | HBG                  | 2006/11/13 Sec VIII     | 23310023                                            | 125               | 0        |
|                                                | 90/14405                       | HBG                  | 2006/11/13 Sec VIII     | 81PC88-4F                                           | 125               | 0        |
|                                                | 90/14405                       | HBG                  | 2006/11/13 Sec VIII     | 81PC-88-4F                                          | 125               | 0        |
|                                                | 90/08916                       | HBG                  | 2006/11/13 Sec VIII     | 23313G23/                                           | 1200              | 0        |
|                                                | 90/14278                       | HBG                  | 2006/11/13 Sec VIII     | 81PC88-4F                                           | 1250              | 0        |
|                                                | M89-17183                      | HBG                  | 2006/11/13 Sec VIII     | 23310623                                            | 125               | 0        |
| <                                              | M90/06017                      | HBG                  | 2006/11/13 Sec VIII     | 23310023                                            | 125               | n ⊻<br>> |
| 🕘 Done                                         |                                |                      |                         |                                                     | 🥑 Internet        |          |

Figure 4-15-4-1: Pressure Analysis for Relief Valves

The Pressure Analysis is only valid for Relief Valve. Present a report for every relief valve and display those valves by different alarm color if they are out of the given limitation.

Change rows color IF \_\_\_\_ exceeds x% then y%

Change rows color into light red if the field value exceeds the x%, and change it into red if the value exceeds

y%.

Sort By

Select a field for sorting by

Configure Analysis Column

Click Menu: Commands | Grid Columns | Configure the "Pressure Analysis" Columns

| Pressure Analys                    | s Column Setup - Microsoft Internet Explorer                                          |                               |  |                                          | a 🗙 |  |
|------------------------------------|---------------------------------------------------------------------------------------|-------------------------------|--|------------------------------------------|-----|--|
| <u>File E</u> dit <u>V</u> iew F   | vorites <u>T</u> ools <u>H</u> elp                                                    |                               |  | n an an an an an an an an an an an an an | -   |  |
| G Back 🔹 🕥                         | 🖹 🚺 🏠 🔎 Search 🤺 Favorites 🥳                                                          | 🖉 • 🍓 🔳 + 🗖 👘                 |  |                                          |     |  |
| Address 🕘 http://127               | Address 🕘 http://127.0.0.1:8888/EXEC/22/0h1kvu00md712h18kyhtj1oa4044 🗸 🄁 Go 🛛 Links 🎽 |                               |  |                                          |     |  |
| <                                  | nfigure the "Pressure Analysis" o                                                     | column:(Relief Devices ONLY)  |  |                                          | ~   |  |
| You can also se<br>column will hav | a percent flag range. Outside of this r<br>your specified text appended to it.        | ange, the result in the       |  |                                          |     |  |
| For example: if<br>calculation bey | you set the flag range to "7" and the fla<br>nd 7% will appear with "***" after it.   | g text to "***" any resulting |  |                                          | ~   |  |
| Numerator                          | Operating Press                                                                       | Calculation will be:          |  |                                          |     |  |
| Denominator                        | Cold Diff Set Press                                                                   | Operating Press               |  |                                          |     |  |
| Column Name                        | Pretest % of CDSP                                                                     | Cold Diff Set Press           |  |                                          |     |  |
|                                    | Display Like: (for example 180/150)                                                   |                               |  |                                          |     |  |
|                                    | ⊙ 120%                                                                                |                               |  |                                          |     |  |
|                                    | 0120                                                                                  | Annly                         |  |                                          |     |  |
| Flag Range 7                       | • text ***                                                                            |                               |  |                                          |     |  |
| 1.09.00.90 /                       |                                                                                       | Cancel                        |  |                                          |     |  |
| * there is a fu                    | Process Analysis command available in the "An                                         | alveie" commande              |  |                                          |     |  |
|                                    | Thessure Analysis command available in the An                                         | ayolo commanuo                |  |                                          |     |  |
|                                    |                                                                                       |                               |  |                                          |     |  |
|                                    |                                                                                       |                               |  |                                          |     |  |
|                                    |                                                                                       |                               |  |                                          |     |  |
|                                    |                                                                                       |                               |  |                                          |     |  |
|                                    |                                                                                       |                               |  |                                          | ~   |  |
| 🕘 Done                             |                                                                                       |                               |  | 🌍 Internet                               |     |  |

### Figure 4-15-4-2: Configure the "Pressure Analysis" Column

Provide strong function to configure the specified calculation formula and display style.

### Numerator

Specify a field as numerator

### Denominator

Specify a field as denominator

### Column Name

Specify the column name

### Display Like

Set the display style of calculation result

### Flag Range

A percent flag range. The calculation result will be appended the specified text in the column if it is outside of the range. For example, 109% \*\*\*.

### Calculation

A specimen for specified calculation which is numerator divided Denominator

### Apply

Apply setup above and take effect in next time

## **Remarks:**

Always return via the << Back button in the upper left.

## 4.15.5 Analyze – Predict and Compare Maintenance Intervals Launch Method:

### Click Menu: Commands | Analyze | Predict and Compare Maintenance Intervals

| The second second se                                                                                                    |                    |        |                                                                                                    |                 | DAEMON Search                                                                     | P                |
|----------------------------------------------------------------------------------------------------|--------------------|--------|----------------------------------------------------------------------------------------------------|-----------------|-----------------------------------------------------------------------------------|------------------|
| del.icio.us 🝷 🙀                                                                                                    |                    |        |                                                                                                    |                 |                                                                                   |                  |
| redict & Compare /                                                                                                    | Analysis           |        |                                                                                                    |                 | 🏠 🔹 📾 🔹 🔂 Page 🕶 🌀                                                                | ) T <u>o</u> ols |
| < Back Analyze                                                                                                    | Define the Param   | neters | used in the analys:                                                                                                    | s of            | all viewed Equipment Tracks for Relief                                            | F                |
| Date Range Using:                                                                                                    | Date Tested        | from   | 2004/04/02                                                                                                    |                 |                                                                                   |                  |
|                                                                                                    | ODate Received     | thru   | 2009/04/02                                                                                                    |                 |                                                                                   |                  |
| Sort Results By:                                                                                                    | ⊙Tag Number New2 ( | Serial | <u>*date should be in</u><br>Number Ocurrent sort                                                                                                    | YYYY/N<br>order | M/DD format                                                                       |                  |
|                                                                                                    |                    |        |                                                                                                    |                 |                                                                                   |                  |
|                                                                                                    |                    |        | TN-24133                                                                                                    | ^               | Are Equipments Current Frequencies Good V.                                        |                  |
| 2101                                                                                                    |                    |        | 210489-100-                                                                                                    | 1               |                                                                                   | :8               |
| 01-30-1                                                                                                    |                    |        | TM16797                                                                                                    |                 | The Analyzed Entries Results:                                                     |                  |
| 005 5                                                                                                    |                    |        | TW16708                                                                                                    | -               | Months 0 Actually Frequency                                                       |                  |
| 025-5                                                                                                    |                    |        | 11110120                                                                                                    |                 |                                                                                   |                  |
| 03-40-1                                                                                                    |                    |        | 08AK53682                                                                                                    |                 | Entries 1 0                                                                       |                  |
| 025-5<br>03-40-1<br>03-41-1                                                                                                    |                    |        | 08AK53682<br>08AK55623                                                                                                    |                 | Entries 1 0                                                                       |                  |
| 025-5<br>03-40-1<br>03-41-1<br>0529                                                                                                    |                    |        | 08AK53682<br>08AK55623<br>N/A                                                                                                    |                 | Entries 1 0<br>The Equipment Track Intervals for:                                 |                  |
| 025-5<br>03-40-1<br>03-41-1<br>0529<br>1                                                                                                    |                    |        | 08AK53682<br>08AK55623<br>N/A<br>TJ-32621                                                                                                    |                 | Entries 1 0<br>The Equipment Track Intervals for:                                 |                  |
| 025-5<br>03-40-1<br>03-41-1<br>0529<br>1<br>1<br>1                                                                                                    |                    |        | 08AK53682<br>08AK55623<br>N/A<br>TJ-32621<br>1023-R3<br>H95/14129                                                                                                    |                 | Entries 1 0<br>The Equipment Track Intervals for:<br>Maintenance Testing<br>12 12 |                  |
| 026-5<br>03-40-1<br>03-41-1<br>0529<br>1<br>1<br>1<br>1-A1                                                                                                    |                    |        | 084K55682<br>084K55682<br>N/A<br>TJ-32621<br>1023-R3<br>H95/14129<br>TC57250                                                                                                    |                 | Entries 1 0<br>The Equipment Track Intervals for:<br>Maintenance Testing<br>12 12 |                  |
| 025-5<br>03-40-1<br>03-41-1<br>0529<br>1<br>1<br>1-A1<br>1-A1<br>1-COMBINE                                                                                                    |                    |        | 084K55682<br>084K55682<br>N/A<br>TJ-32621<br>1023-R3<br>H96/14129<br>TC57250<br>8999                                                                                                    |                 | Entries 1 0<br>The Equipment Track Intervals for:<br>Maintenance Testing<br>12 12 |                  |
| 02655<br>03-40-1<br>03-41-1<br>0529<br>1<br>1<br>1-41<br>1-600BINE<br>1-COMBINE<br>1-COMBINE                                                                                                    |                    |        | 084K55682<br>084K55682<br>N/A<br>TJ-32621<br>1023-R3<br>H95/14129<br>TC57250<br>8999<br>8999                                                                                            |                 | Entries 1 0<br>The Equipment Track Intervals for:<br>Maintenance Testing<br>12 12 |                  |
| 025-5<br>03-40-1<br>03-41-1<br>0529<br>1<br>1<br>1-41<br>1-COMBINE<br>1-COMBINE<br>100-6                                                                                                    |                    |        | 084K55682<br>084K55682<br>N/A<br>TJ-32621<br>1023-R3<br>H95/14129<br>TC57250<br>8999<br>8999<br>1623-AE                                                                                 |                 | Entries 1 0<br>The Equipment Track Intervals for:<br>Maintenance Testing<br>12 12 |                  |
| 025-5<br>025-40-1<br>03-41-1<br>0529<br>1<br>1<br>1-A1<br>1-COMBINE<br>1-COMBINE<br>1-COMBINE<br>1-COMBINE<br>1-COMBINE<br>100-6<br>0000                                                                                                    |                    |        | 084K55682<br>084K55682<br>084K55623<br>N/A<br>TJ-32621<br>1023-R3<br>H95/14129<br>TC57250<br>8999<br>8999<br>1623-AE<br>2720-52                                                         |                 | Entries 1 0<br>The Equipment Track Intervals for:<br>Maintenance Testing<br>12 12 |                  |
| 025-5<br>025-40-1<br>03-41-1<br>0529<br>1<br>1<br>1-A1<br>1-COMBINE<br>1-COMBINE<br>100-6<br>0025<br>0005<br>1000                                                                                                    |                    |        | 084K55682<br>084K55682<br>084K55623<br>N/A<br>TJ-32621<br>1023-R3<br>H95/14129<br>TC57250<br>8999<br>8999<br>1623-AE<br>2720-X<br>2720-X                                                |                 | Entries 1 0<br>The Equipment Track Intervals for:<br>Maintenance Testing<br>12 12 |                  |
| 025-5<br>025-40-1<br>03-41-1<br>0529<br>1<br>1<br>1-A1<br>1-COMBINE<br>1-COMBINE<br>100-6<br>0055<br>0055 |                    |        | 084K55682<br>084K55682<br>084K55623<br>N/A<br>TJ-32621<br>1023-R3<br>H95/14129<br>TC57250<br>8999<br>8999<br>1623-AE<br>2720-X<br>Z20-X<br>N/A<br>N/A                                   |                 | Entries 1 0<br>The Equipment Track Intervals for:<br>Maintenance Testing<br>12 12 |                  |
| 02655<br>02540-1<br>03-40-1<br>0529<br>1<br>1<br>1-A1<br>1-COMBINE<br>1-COMBINE<br>1-COMBINE<br>100-6<br>005<br>005<br>000<br>1000<br>1000                                                                                                    |                    |        | 084K55682<br>084K55682<br>N/A<br>TJ-32621<br>1023-R3<br>H95/14129<br>TC57250<br>8999<br>8999<br>1623-AE<br>2720-X<br>N/A<br>N/A<br>N/A<br>N/A                                           |                 | Entries 1 0<br>The Equipment Track Intervals for:<br>Maintenance Testing<br>12 12 |                  |
| 025-5<br>025-40-1<br>03-41-1<br>0529<br>1<br>1<br>1-A1<br>1-COMBINE<br>1-COMBINE<br>1-COMBINE<br>100-6<br>0000<br>0000<br>1000<br>1000<br>1000<br>1000                                                                                                    |                    |        | 084K55682<br>084K55682<br>084K55623<br>N/A<br>TJ-32621<br>1023-R3<br>H95/14129<br>TC57250<br>8999<br>8999<br>1623-AE<br>2720-5<br>8299<br>1623-AE<br>2720-5<br>N/A<br>N/A<br>N/A<br>N/A |                 | Entries 1 0<br>The Equipment Track Intervals for:<br>Maintenance Testing<br>12 12 |                  |
| 025-5<br>025-40-1<br>03-41-1<br>0529<br>1<br>1<br>1-A1<br>1-COMBINE<br>1-COMBINE<br>100-6<br>0252<br>000-5<br>000-5<br>1000-1000<br>1000-1000-1000-1000-1000-10                                                                                                    |                    |        | 084K55682<br>084K55623<br>N/A<br>TJ-32621<br>1023-R3<br>H95/14129<br>TC57250<br>8999<br>1623-A2<br>220-X<br>N/A<br>N/A<br>N/A<br>N/A<br>N/A<br>N/A                                      |                 | Entries 1 0<br>The Equipment Track Intervals for:<br>Maintenance Testing<br>12 12 |                  |

### **Function Description:**

The analysis is able to predict and compare maintenance interval by analyzing the previous historical maintenance cycle. According to the analysis result, the rows color in gird left side will be changed into *red* if the next maintenance date exceeds the date which is more than the previous maintenance date adding the calculated maintenance cycle.

Date Range Using:

A filter to limit the valves range for analysis

Sort Results By

Select a field for sorting by

Are Equipments Current Frequencies Good

Click and select one valve row in left grid the more detailed analysis result will be presented in this area.

### **Remarks:**

Always return via the << Back button in the upper left.

## 4.16 Easy Filter

Launch Method: Click Easy Filter in View as 2.4

| Easy Filter                                                                   |                      |   |  |  |  |  |  |  |
|-------------------------------------------------------------------------------|----------------------|---|--|--|--|--|--|--|
| Select Field:                                                                 | – No Selection – 🛛 👻 | × |  |  |  |  |  |  |
| Is                                                                            | Equal 🍟              |   |  |  |  |  |  |  |
|                                                                               |                      | * |  |  |  |  |  |  |
| Apply Filter Clear Filter * filter is case sensitive<br>* Dates in YYYY/MM/DD |                      |   |  |  |  |  |  |  |

Figure 4-16: Easy Filter

The Easy Filter is a simple filter, single filed filter. It differs from Query that can be built using multiple fields and distinct logic between the items of the filter.

## 4.17 Limit Data

### Launch Method:

Click Menu: Commands | Filter / Query / Limit Data | Limit Valve Data in View ...

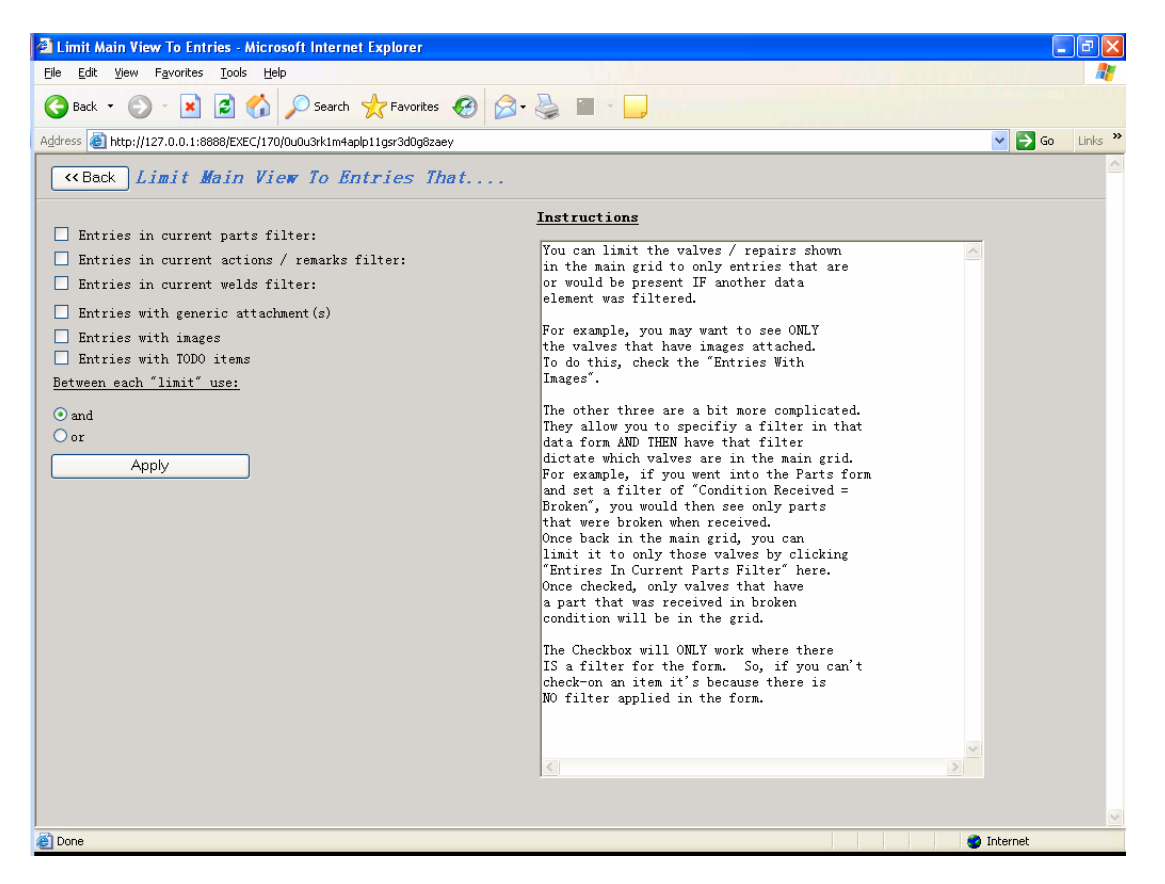

#### Figure 4-17: Limit Data

### **Function Description:**

The Limit Data provides a function to have the repair grid limited or filtered, based upon one of the other data items. For example, suppose that you want to see only the repairs that had Parts Replaced or an Image

attached or an Action item, or a broken part. Once you have setup any filter required in the other data item. *And, Or* 

Set the relationship among the checked options

## 5. User Preference

#### Launch Method:

Click Menu: User Preference | Change Color of Valve's Text, for Past Due Coming Due Repair, IF...

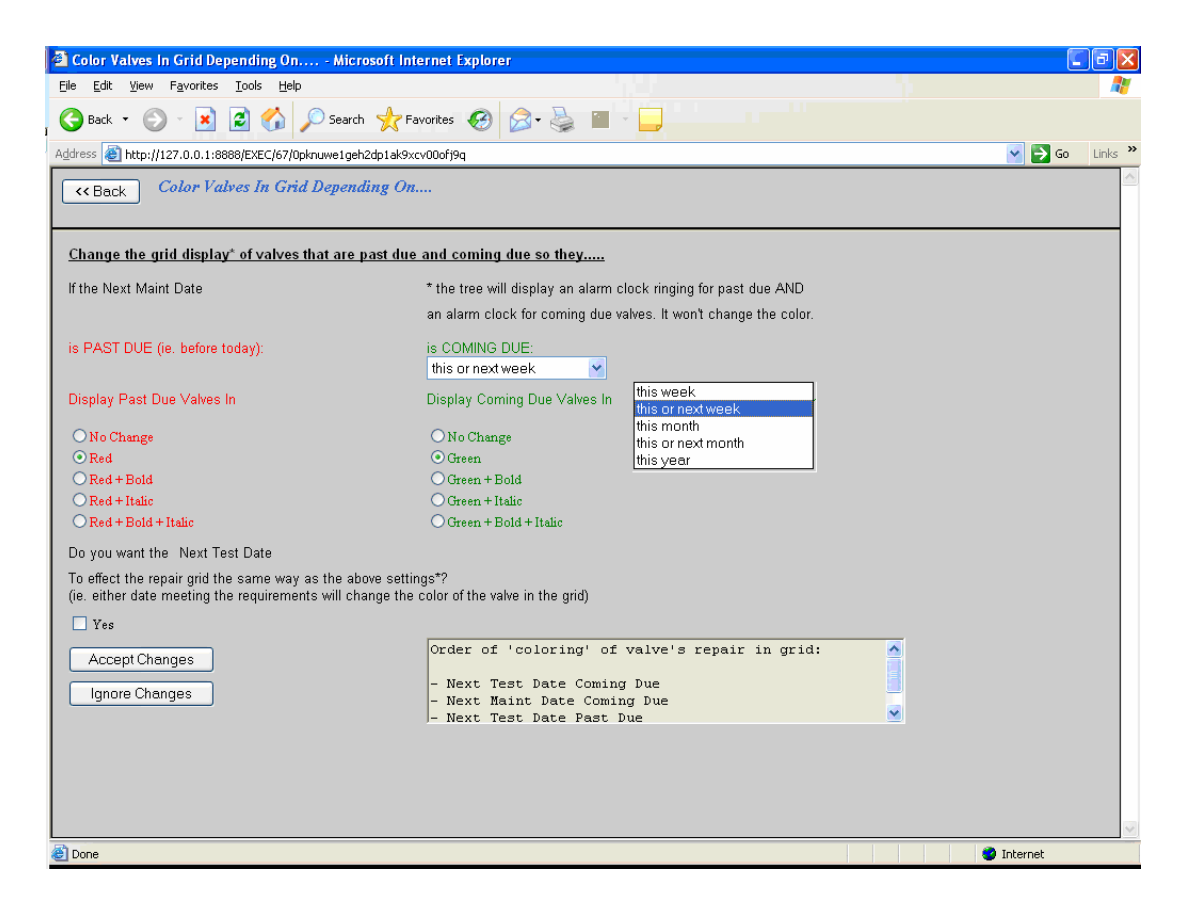

Figure 5-1: User Preference

### **Function Description:**

The User Preference provides some suitable options including color, font, date limit, etc, by which different application requirements and personal preference will be satisfied much more.

Accept Changes

Accept changes and take effected immediately

Ignore Changes

Ignore changes and exit

# 6. Contact Information

If you have any question, suggestions or find any problem with our program, please do not hesitate in contacting us.

vksupport@dresser.com valvekeep@dresser.com